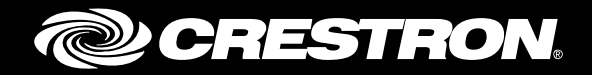

## **CCS-UC-1** Secure SIP Endpoint with Avaya Aura® 7.0 System

Configuration Guide Crestron Electronics, Inc.

Crestron product development software is licensed to Crestron dealers and Crestron Service Providers (CSPs) under a limited non-exclusive, non-transferable Software Development Tools License Agreement. Crestron product operating system software is licensed to Crestron dealers, CSPs, and end-users under a separate End-User License Agreement. Both of these Agreements can be found on the Crestron website at <a href="http://www.crestron.com/legal/software">www.crestron.com/legal/software</a> license agreement.

The product warranty can be found at <u>www.crestron.com/warranty</u>.

The specific patents that cover Crestron products are listed at <u>patents.crestron.com</u>.

Certain Crestron products contain open source software. For specific information, please visit www.crestron.com/opensource.

Crestron, the Crestron logo, AirMedia, Crestron Mercury, and Crestron Toolbox are either trademarks or registered trademarks of Crestron Electronics, Inc. in the United States and/or other countries. Avaya Aura is either a trademark or registered trademark of Avaya, Inc. in the United States and/or other countries. Bugzilla is either a trademark or registered trademark of the Mozilla Foundation in the United States and/or other countries. Bugzilla is either a trademark or registered trademark of the Mozilla Foundation in the United States and/or other countries. Other trademarks, registered trademarks, and trade names may be used in this document to refer to either the entities claiming the marks and names or their products. Crestron disclaims any proprietary interest in the marks and names of others. Crestron is not responsible for errors in typography or photography.

This document was written by the Technical Publications department at Crestron. ©2017 Crestron Electronics, Inc.

# **Contents**

| Introd | uction                                            | 1        |
|--------|---------------------------------------------------|----------|
|        | Audience                                          | . 1      |
|        | Topology                                          | . 1      |
|        | Software Requirements                             | . 2      |
|        | Hardware Requirements                             | . 2      |
|        | Product Description                               | . 2      |
|        | Summary                                           | . 2      |
|        | Features Supported                                | . 3      |
|        | Features Not Supported                            | . 3      |
|        | Known Issues/Limitations                          | . 3      |
| Crestr | on Mercury Configuration                          | 4        |
|        | Setup                                             | . 4      |
|        | Configuring the device                            | . 4      |
|        | Configure the TLS SIP Parameters                  | . 7      |
|        | Add certificates                                  | . 8      |
| Avaya  | Aura Communication Manager Configuration          | 11       |
|        | Node Names                                        | 11       |
|        | Codecs                                            | 12       |
|        | Network Region                                    | 12       |
|        | Signaling Group                                   | 13       |
|        | Trunk Groups                                      | 15       |
|        | Inbound Routing                                   | 19       |
|        | Outbound Routing                                  | 19       |
|        | Hunt Group                                        | 22       |
|        | Configuring a User for Each Device/Phone          | 24       |
| Avaya  | Aura Session Manger Configuration                 | 27       |
|        | Domain                                            | 28       |
|        | Location                                          | 28       |
|        | SIP Entity and Entity links                       | 20<br>30 |
|        | Add a SIP Entity for Session Manager              | 31       |
|        | Add SIP Entity and Link for Communication Manager | 33       |
|        | Routing Policy                                    | 34       |
| Securi | ty Configuration and Management                   | 26       |
| occuri |                                                   |          |
|        | Exporting the System Manager CA                   | 36       |
|        | Replace Session Manager Identity Certificate      | 37       |
|        | Upload Root Certificate to Avaya CM               | 40       |

Avaya 46xx File settings

# CCS-UC-1: Secure SIP Endpoint with Avaya<sup>®</sup> Aura 7.0

## Introduction

This configuration guide describes the necessary procedure to configure a Crestron Mercury<sup>™</sup> device to register to the Avaya<sup>®</sup> Aura Communication Manager as a secure SIP endpoint.

#### **Audience**

This document is intended for users attempting to configure and use Crestron Mercury devices as secure SIP endpoints registering to the Avaya Aura Communication Manager.

## Topology

The network topology for the Crestron Mercury endpoint to interop with the Avaya Aura is shown below.

Crestron Mercury: Secure SIP Endpoint Integration with Avaya - Reference Network

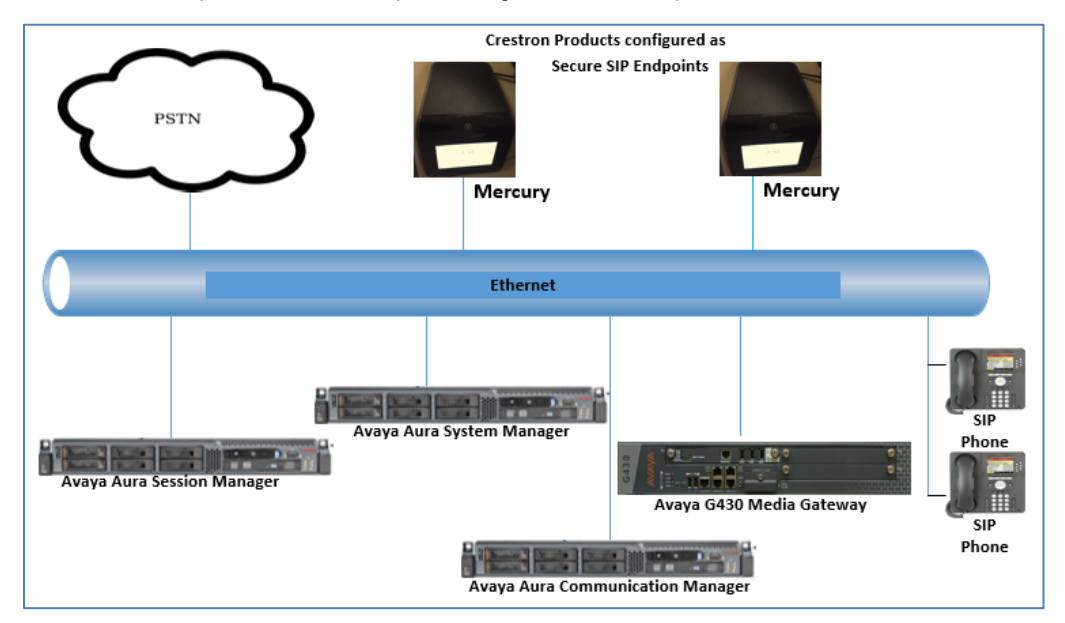

The lab network consists of the following components:

- Avaya Aura Communication Manager
- Avaya Aura Session Manager
- Avaya Aura System Manager
- Avaya SIP phones
- Avaya G430 Media Gateway
- Crestron Mercury device as the secure SIP Endpoints

#### **Software Requirements**

- Avaya Aura Communication manager v 7.0.1.1.0.441.23169
- Avaya Aura System Manager v 7.0
- Avaya Aura Session Manager v 7.0.1.1.701114
- Avaya g430 Media Gateway v 37 .39 .0 /2
- Crestron Mercury devices v 1.3318.00002 and v 1.3318.00013.001(G729 testing)

#### **Hardware Requirements**

- Avaya components either in a virtual environment or separate hardware servers
  - o Avaya Aura Communication Manager
  - o Avaya Aura Session Manager
  - o Avaya G430 Media Gateway
  - o Avaya Aura Session Manager
- PRI Gateway for PSTN Calling
- Avaya phones (3) in SIP mode
- Crestron Mercury devices (2)

## **Product Description**

The Crestron Mercury device is a complete solution for conference rooms. It acts as an allin-one touch screen, speakerphone, and AirMedia<sup>®</sup> product for conference rooms that integrates microphones and speakers into the user interface at the table.

Crestron Toolbox<sup>™</sup> software is used to discover and control all Crestron devices on the network.

The Crestron Mercury web Interface is used to control the Crestron Mercury devices on the network.

#### Summary

The Crestron Mercury devices, in secure mode, are configured on the Avaya Aura as SIP endpoints. The devices successfully register to the Avaya Aura Session Manager with digest authentication after establishing a TLS connection with the PBX.

#### Features Supported

- Secure mode: Establishing a TLS handshake with the Avaya Aura
- Registration with Digest Authentication
- Basic Calls with G729, G722, G711u, and G711a codecs
- Caller ID (limited to only calling number)
- DTMF support
- Early media support
- Retrieval of a parked call
- Transferee in a call transfer
- Conference participant
- Member of hunt group

#### Features Not Supported

- Caller ID presentation
- Call hold and resume
- Call forwarding on the device (Forwarding can be configured on the PBX for the DN assigned to the endpoint)
- Call waiting
- Conference
- Attended call transfer
- Early attended call transfer
- Blind call transfer
- Shared line (configuration of shared line on device)
- Call park (initiating call park)
- Message waiting indicator

#### **Known Issues/Limitations**

- The "Direct IP-IP Audio Connections" parameter on the Avaya Aura signaling group was configured to "n" (No) instead of the default value of "y" (Yes) because with it set to "y," the CM would reject a call made by an Avaya phone to the Crestron Mercury device.
- Caller ID is not supported on Crestron Mercury devices. Currently only the calling party number is displayed as the caller ID. This issue is tracked via Crestron's Bugzilla<sup>™</sup> software Defect: 119006.
- The active call timer on the Crestron Mercury device does not reflect the correct call duration. The active call duration includes the time for which the unit was being alerted also. This issue is tracked via Crestron's Bugzilla software Defect: 124001.

- The first ringback heard on the Crestron Mercury device is stuttered (resembles a mix of local and remote ringback). This issue is tracked via Crestron's Bugzilla software Defect: 122421.
- On the Crestron Mercury web user interface, there is currently no notification provided to the user when certain configurations are missing. This issue is tracked via Crestron's Bugzilla software Defect: 125193.
- On the Crestron Mercury web user interface, a configuration of DHCP OFF on the Network configuration page mandates configuration of both the adapters. The user is unable to save changes unless both the adapters are configured and is notified of an invalid IP against the default of 0.0.0.0 for an unused adapter. This issue is tracked via Crestron's Bugzilla software Defect: 126236.
- On the Crestron Mercury web user interface, there is currently no check to validate if a certificate that is being deleted is in use or not, i.e., whether it is on the trusted list or not. This issue is tracked via Crestron's Bugzilla software Defect: 126232.
- On the Crestron Mercury device, for certain called numbers that cannot be reached or are invalid, the user only hears a reorder tone and does not have the option to disconnect the call except by pressing the call button again. This issue is tracked via Crestron's Bugzilla software Defect: 122633.

## **Crestron Mercury Configuration**

### Setup

The LAN port of the Crestron Mercury device needs to be connected to one PoE+ port to power it up for network connectivity with the Avaya Aura. The PoE switch that is used should have the LLDP functionality enabled for the device to power up and be completely functional. By default the "poeplus" configuration is set to Off on the device.

## **Configuring the device**

To configure the device, follow this procedure:

1. Access the web GUI for the device by using an http session with the device's IP address. The device IP address used in this test was *10.89.17.100*.

#### Crestron Mercury: Login to Web GUI

|    | CRESTRON                                                 |  |
|----|----------------------------------------------------------|--|
|    |                                                          |  |
|    |                                                          |  |
|    | Device Administration                                    |  |
| ٩, | Sign In                                                  |  |
|    |                                                          |  |
|    | Download AirMedia Utility Software                       |  |
| ć  | Client for Mac                                           |  |
| 4  | Client for Windows                                       |  |
|    |                                                          |  |
|    | © 2017 Crestron Electronics, Inc<br>All rights reserved. |  |

2. Click **Sign In** and log in to the device. For information on device administration, refer to the CCS-UC-1 Supplemental Guide (Doc. 7844) at <u>www.crestron.com/manuals</u>.

The Status screen that appears displays basic information on the device.

#### Crestron Mercury: Status

| CRESTRON                                       |                                               | Φ                                 |
|------------------------------------------------|-----------------------------------------------|-----------------------------------|
| STATUS                                         | ▼ General                                     |                                   |
| HDMI INPUT<br>HDMI OUTPUT<br>NETWORK<br>DEVICE | Mode<br>Main Firmware Version<br>Secial Namba | MERCURY<br>1331800011<br>V0198492 |
| <ul> <li>Avf</li> <li>Airmedia</li> </ul>      | + Show More                                   |                                   |
|                                                | * Network                                     |                                   |
|                                                | Domain Name<br>Encrypt Connection             | CRESTRON.COM                      |
|                                                | Host Name                                     | MERCURYAS                         |
|                                                | Adapter 1                                     |                                   |
|                                                | Address : IP Addres                           | 17230.1661                        |
|                                                | Address : Subnet Mas                          | 255,255,255.0                     |
|                                                | Default Gatewa                                | / 172.30.16.1                     |
|                                                | DNS Server                                    | 192.168.200.133                   |
|                                                | DNS Server                                    | 192.168.200.134                   |
|                                                | DHCP Enable                                   | 1 true                            |
|                                                | Static Address - Subnet Mas                   | 0000                              |
|                                                | Static Default Gatewa                         | 4 0000                            |
|                                                | Static DNS Serve                              | 0000                              |
|                                                | Static DNS Serve                              | 0000                              |
|                                                | IPv6                                          |                                   |
|                                                | Address : IP Addres                           | s fe80-210.7fff.fe8b-54df         |
|                                                | Address : Subnet Prefix Lengt                 | n 64                              |
|                                                | Link Statu                                    | s true                            |

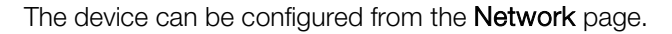

#### 3. On the web GUI, navigate to Network

Crestron Mercury: Network Setting: DHCP Off: Static IP Configured

| @ CRESTRON                            |               |                              |                                   |                  | ٩            |
|---------------------------------------|---------------|------------------------------|-----------------------------------|------------------|--------------|
| STATUS HDMI INPUT HDMI OUTPUT NETWORK | ▼ Network Set | Host Name                    | mercury-alpha1                    | 'D Revert        | Save Changes |
| AVF                                   | - Adapter 1   | DHCP Enabled                 | Off (DHCP settings w<br>adapters) | ill apply to all |              |
|                                       |               | IP Address<br>Subnet Mask    | 10.89.17.100<br>255.255.255.0     |                  |              |
|                                       |               | Default Gateway DNS Server 1 | 10.89.17.1                        |                  |              |
|                                       |               | DNS Server 2                 | 0.0.0.0                           |                  |              |

- 4. Enter the following parameters in the **Adapter 1** section to configure the Crestron Mercury device.
  - **Domain Name**: *lab.tekvizion.com*, used in this example (mostly auto-detected by device when in DHCP mode).
  - **DHCP**: Choose either of the following:
    - o Obtain an IP address automatically
    - o Use the following IP address

For the test, a static IP was configured.

- IP address: 10.89.17.100 was used in this example.
- Subnet Mask: 255.255.255.0 was used in this example.
- **Default Gateway**: *10.89.17.1* was used in this example.
- **DNS Server 1**: *10.64.1.3* was used in this example.
- 5. Click Save Changes.

## **Configure the TLS SIP Parameters**

To configure the TLS SIP parameters, follow this procedure:

1. On the web GUI, navigate to **Device** > **SIP Calling**.

#### Crestron Mercury: Device Configuration: TLS SIP Parameters

| STATUS        | g                        |            |   | ່ງ Revert | Save Changes |
|---------------|--------------------------|------------|---|-----------|--------------|
| 📑 HDMI INPUT  |                          |            |   |           |              |
| 📑 HDMI OUTPUT | Enable SIP               | On         |   |           |              |
|               | Transact                 | TIC        |   |           |              |
|               | Transport Type           | TLS        | • |           |              |
|               | Server IP Address        | 10.89.17.7 |   |           |              |
|               | Port                     | 5061       |   |           |              |
|               | Server Username          | 5816       |   |           |              |
|               | Server Password          | •••••      |   |           |              |
|               | Server Realm             | *          |   |           |              |
|               | Local Extension          | 5816       |   |           |              |
|               | Proxy Server             | NONE       |   |           |              |
|               | SIP Server Status        | Online     |   |           |              |
|               | Enable Server Validation | Enabled    |   |           |              |

- 2. Enable the check box for **Enable SIP**.
- 3. Configure the **Server IP Address:** Enter the IP address of the Avaya Aura Session Manager node. *10.89.17.7* was used in this example.
- 4. Configure the **port**: 5061, used in this example.
- 5. Configure the **Server Username**: Enter the end user configured on Avaya Aura Communication Manager for this device. *5816* was used in this example.
- 6. Configure the **Server Password**: Enter the password as configured on Avaya Aura Communication Manager for this end user.
- 7. Configure the Local Extension: Enter the directory number that was configured for this device on Avaya Aura Communication Manager. *5816* was used in this example.
- 8. Leave all other fields at their default values.
- 9. Click Save Changes.

Once the device successfully registers with the Avaya Aura Session Manager, the **SIP Server Status** updates its status to show *Online*.

## **Add certificates**

For a successful TLS handshake with the Avaya Aura Session Manager, the Crestron Mercury device needs a root certificate (*root.cer*). This is the certificate that is downloaded from the certificate authority that serves the Avaya Aura Session Manager (local Avaya CA). This certificate is required by the Crestron Mercury device to allow it to validate the Avaya Aura Session Manager when Enable Server Validation is enabled in the **SIP Calling** configuration screen.

Perform the following procedure to upload certificates to the Crestron Mercury device.

- 1. On the web GUI, navigate to **Device** > **SIP Calling**.
- 2. Click Manage Certificates.

| ୖୄ୷୵ଽ                                                    | CRESTRON                                           |                                       |                      |           |   |  |  |
|----------------------------------------------------------|----------------------------------------------------|---------------------------------------|----------------------|-----------|---|--|--|
|                                                          |                                                    | Local Exten                           | 2000                 |           |   |  |  |
|                                                          |                                                    | Proxy Se                              | rver NONE            |           |   |  |  |
|                                                          | nage Certificate                                   | 95                                    |                      |           | × |  |  |
|                                                          | Search                                             | Add Root Certificate                  |                      |           | ٦ |  |  |
| AVF                                                      | Root Inte                                          | ermediate Machine User SIP Web Server |                      |           |   |  |  |
| Name                                                     |                                                    |                                       | Expiry Date          | Actions   |   |  |  |
| System Manager CA                                        |                                                    | Dec 27 17:06:03 2025                  | <b>a</b>             |           |   |  |  |
|                                                          | Starfield Services Root Certificate Authority - G2 |                                       | Dec 31 23:59:59 2037 | <u> </u>  |   |  |  |
|                                                          |                                                    | GTE CyberTrust Global Root            | Aug 13 23:59:00 2018 |           |   |  |  |
|                                                          |                                                    | http://www.valicert.com/              | Jun 25 22:23:48 2019 |           |   |  |  |
|                                                          | GeoTrust Universal CA                              |                                       | Mar 4 05:00:00 2029  |           |   |  |  |
| T_B_TAK UEKAE K_k Sertifika Hizmet Sa_lay_c_s<br>S_r_m 3 |                                                    |                                       | Aug 21 11:37:07 2017 |           |   |  |  |
|                                                          | 4                                                  | •                                     |                      | <u></u> ۲ |   |  |  |
|                                                          |                                                    |                                       |                      |           |   |  |  |
|                                                          |                                                    |                                       | Manage Certificates  |           |   |  |  |

3. Click Add Root Certificate.

| Mana | age Certificate | s        |                                                  |                      |           | × |
|------|-----------------|----------|--------------------------------------------------|----------------------|-----------|---|
| S    | earch           |          | Add Root Certificate                             |                      |           |   |
|      | Root Inte       | rmediate | Machine User SIP Web Serve                       | r                    |           |   |
|      |                 |          | Add Certificate                                  |                      | × Actions | - |
|      |                 |          | 1 2<br>Browse Certificate Upload                 | 3<br>Complete        |           |   |
|      |                 | Starfi∉  | Solot File                                       |                      | <b></b>   |   |
|      |                 |          | + Browse                                         |                      | â         |   |
|      |                 |          |                                                  |                      | Ê         |   |
|      |                 |          | GeoTrust Universal CA                            | Mar 4 05:00:00 2029  | Ê         |   |
|      |                 | T_B_TAK  | UEKAE K_k Sertifika Hizmet Sa_lay_c_s<br>S_r_m 3 | Aug 21 11:37:07 2017 | <b>a</b>  | • |

#### Crestron Mercury: Manage Certificates: Add Root Certificate: Browse

- 4. In the Add Certificate window, click Browse.
- 5. Select the *root\_cer.cer* file that needs to be uploaded, and click Ok.
- 6. On the screen that follows, click **Load**. The device indicates that the certificate was added successfully.

#### Crestron Mercury: Manage Certificates: Add Root Certificate: Add Complete

| Manage Certificates |                                                                | × |
|---------------------|----------------------------------------------------------------|---|
| Search              | Add Root Certificate                                           |   |
| Root Intermediate   | Machine User SIP Web Server                                    |   |
|                     | Add Certificate                                                |   |
|                     | 1     2     3       Browse     Certificate Upload     Complete |   |
|                     | Certificate added successfully.                                |   |
|                     | <b>ОК</b>                                                      |   |
|                     |                                                                |   |

7. Click OK and close the Manage Certificates window.

The certificate authority from where this root-cer certificate was downloaded appears in the list of trusted certificate authorities.

8. On the main SIP Calling screen, navigate to Select Trusted Certificate Authorities.

Crestron Mercury: SIP Calling: Select Trusted Certificate Authorities

|   | @ CRESTRON |                                                            |                |
|---|------------|------------------------------------------------------------|----------------|
|   | . STATUS   | Local Extension 5816                                       |                |
|   |            | Proxy Server NONE                                          |                |
|   |            | SIP Server Status Offline                                  |                |
| Þ | . AVF      | Enable Server Validation Enabled                           |                |
|   | , Airmedia | Select Trusted Certificate<br>Authorities CertSIGN ROOT CA |                |
|   |            | System Manager CA                                          | loot           |
|   |            | Security Communication                                     | EV RootCA1     |
|   |            | Geo Irust Global CA 2                                      | +              |
|   |            | thawte Primary Root CA                                     |                |
|   |            | Certinomis - Autorit_ Ra                                   | acine          |
|   |            | http://www.valicert.com/                                   | /              |
|   |            | TC TrustCenter Universa                                    | I CA I         |
|   |            | UTN-USERFirst-Network                                      | k Applications |
|   |            | Entrust Root Certificatio                                  | n Authority    |
|   |            | Juur-SK                                                    |                |
|   |            | skypelabsj-DC01-CA                                         | Ψ<br>          |
|   |            | Manager Castification                                      |                |
|   |            | Manage Certificates                                        |                |

9. From the list of certificate authorities, select the certificate authority (from where the *root\_cer.cer* certificate was downloaded).

## **Avaya Aura Communication Manager Configuration**

This section describes the Avaya Aura Communication Manager (Avaya CM) configuration necessary to support the registration of the devices in a secure mode, and connectivity to PSTN.

**NOTE:** It is assumed that the general installation and basic Avaya Aura configuration have already been administered.

## **Node Names**

Configure the node IP for Avaya Aura Session Manager and Avaya CM.

Use the **change name-names ip** command to add the node name. In this example, *procr* and *ASM7* were added with their respective IPs.

- ASM7 is an Avaya Aura Session Manager used in this example and is used to register the SIP phones and third-party SIP devices.
- procr is used to register the SIP trunk.

#### Avaya Aura CM: Configure Node

| display no | ode-names ip                                                          |
|------------|-----------------------------------------------------------------------|
|            | IP NODE NAMES                                                         |
| Name       | IP Address                                                            |
| ASM7       | 10.89.17.7                                                            |
| CMM7       | 10.89.17.25                                                           |
| default    | 0.0.0.0                                                               |
| procr      | 10.89.17.4                                                            |
| procr6     | ::                                                                    |
|            |                                                                       |
|            |                                                                       |
|            |                                                                       |
|            |                                                                       |
|            |                                                                       |
|            |                                                                       |
|            |                                                                       |
|            |                                                                       |
|            |                                                                       |
|            |                                                                       |
|            |                                                                       |
| (5 of 5    | administered node-names were displayed )                              |
| Use 'list  | node-names' command to see all the administered node-names            |
| Use 'chang | ge node-names ip xxx' to change a node-name 'xxx' or add a node-name  |
|            |                                                                       |
| Command:   |                                                                       |
| F1=Cancel  | F2=Refresh F3=Submit F4=Clr Fld F5=Help F6=Update F7=Nxt Pg F8=Prv Pg |

#### **Codecs**

Use the **change ip-codec-set** command to define a list of codecs to use for calls between the PBX and PSTN.

For the test, **ip-codec-set 1** was configured with the following codecs supported by the Crestron Mercury device: G722, G711MU, G.711A, and G729.

Avaya Aura CM: Codec Configuration

| dis | play ip-codec-               | -set 1                 |                   |                    | Page | 1 | of | 2 |
|-----|------------------------------|------------------------|-------------------|--------------------|------|---|----|---|
|     | IP CODEC SET<br>Codec Set: 1 |                        |                   |                    |      |   |    |   |
|     | Audio<br>Codec               | Silence<br>Suppression | Frames<br>Per Pkt | Packet<br>Size(ms) |      |   |    |   |
| 1:  | G.729                        | n                      | 2                 | 20                 |      |   |    |   |
| 2:  | G.711MU                      | n                      | 2                 | 20                 |      |   |    |   |
| 3:  | G.722-64K                    |                        | 2                 | 20                 |      |   |    |   |
| 4:  | G.711A                       | n                      | 2                 | 20                 |      |   |    |   |
| 5:  |                              |                        |                   |                    |      |   |    |   |
| 6:  |                              |                        |                   |                    |      |   |    |   |

## **Network Region**

Configure an IP Network region 1 using the change ip-network-region 1 command.

To configure an IP Network region, issue the above command and configure:

- Set Authoritative Domain: *lab.tekvizion.com*, used in this example
- Set **Name**: provide any relevant name.
- Codec Set: 1, which is programmed in the previous step.
- Set Intra-region IP-IP Direct Audio: Yes.
- Set Intra-region IP-IP Direct Audio: Yes.
- Retain all other default configurations.

Avaya Aura CM: IP Network Region Configuration

| change ip-network-region 1                          | Page   | 1 of       | 20 |
|-----------------------------------------------------|--------|------------|----|
| IP NETWORK REGION                                   |        |            |    |
| Region: 1                                           |        |            |    |
| Location: 1 Authoritative Domain: lab.tekvizion.com |        |            |    |
| Name: Stub Network Region: n                        |        |            |    |
| MEDIA PARAMETERS Intra-region IP-IP Direct Audio    | : yes  |            |    |
| Codec Set: 1 Inter-region IP-IP Direct Audio        | : yes  |            |    |
| UDP Port Min: 2048 IP Audio Hairpinning             | ? n    |            |    |
| UDP Port Max: 65535                                 |        |            |    |
| DIFFSERV/TOS PARAMETERS                             |        |            |    |
| Call Control PHB Value: 46                          |        |            |    |
| Audio PHB Value: <u>46</u>                          |        |            |    |
| Video PHB Value: <u>26</u>                          |        |            |    |
| 802.1P/Q PARAMETERS                                 |        |            |    |
| Call Control 802.1p Priority: 6                     |        |            |    |
| Audio 802.1p Priority: 6                            |        |            |    |
| Video 802.1p Priority: 5 AUDIO RESOURCE RESERVATIO  | N PARA | METERS     |    |
| H.323 IP ENDPOINTS RSVP E                           | nabled | ? <u>n</u> |    |
| H.323 Link Bounce Recovery? <u>y</u>                |        |            |    |
| Idle Traffic Interval (sec): 20                     |        |            |    |
| Keep-Alive Interval (sec): 5                        |        |            |    |
| Keep-Alive Count: 5                                 |        |            |    |
|                                                     |        |            |    |

## **Signaling Group**

For this test, two signaling groups were configured:

- signaling-group 1 for calls between the Communication Manager and Session
  Manager
- *signaling-group 10* for PSTN calls

Using the command **add signaling-group 1**, add and configure Signaling Group 1 as follows:

- Group Number: 1, used in this example.
- Group Type: *sip*, used in this example.
- Transport Method: *tls*, used in this example.
- Near-end Node Name: procr, used in this example.
- Near-end Listen Port: 5061, used in this example.
- Far-end Node Name: *ASM7*, used in this example.
- Far-end Listen Port: 5061, used in this example.
- Far-end Network Region: 1, used in this example.
- Far-end Domain: *lab.tekvizion.com*, used in this example.
- **DTMF over IP:** *rtp-payload*, used in this example.
- Direct IP-IP Audio Connections? *n*, used in this example. (There were issues with setting it to "yes." The CM would reject a call made by an Avaya phone to the Crestron Mercury device.)

Avaya Aura CM: Signaling Group Configuration: CM to SM Calls

| display signaling-group 1                |         | Pa                     | ge 1   | of    | 2 |
|------------------------------------------|---------|------------------------|--------|-------|---|
| SIGNALIN                                 | IG GROU | 15 <mark>.</mark>      |        |       |   |
|                                          |         | 1                      |        |       |   |
| Group Number: 1 Group Type               | e: sip  |                        |        |       |   |
| IMS Enabled? n Transport Method          | i: tls  |                        |        |       |   |
| Q-SIP? n                                 |         |                        |        |       |   |
| IP Video? y Priority Video               | o? n    | Enforce SIPS UR        | I for  | SRTP? | n |
| Peer Detection Enabled? y Peer Server    | c: SM   |                        |        |       |   |
| Prepend '+' to Outgoing Calling/Alertin  | ng/Dive | rting/Connected Publ:  | ic Num | bers? | У |
| Remove '+' from Incoming Called/Calling, | /Alerti | .ng/Diverting/Connect  | ed Num | bers? | n |
| Alert Incoming SIP Crisis Calls? n       |         |                        |        |       |   |
| Near-end Node Name: procr                | F       | ar-end Node Name: ASI  | М7     |       |   |
| Near-end Listen Port: 5061               | Far     | -end Listen Port: 50   | 61     |       |   |
|                                          | Far-er  | d Network Region: 1    |        |       |   |
|                                          |         |                        |        |       |   |
| Far-end Domain: lab.tekvizion.com        |         |                        |        |       |   |
|                                          | E       | Sypass If IP Threshold | d Exce | eded? | n |
| Incoming Dialog Loopbacks: eliminate     |         | RFC 3389 Com:          | fort N | oise? | n |
| DTMF over IP: rtp-payload                |         | Direct IP-IP Audio Co  | onnect | ions? | n |
| Session Establishment Timer(min): 3      |         | IP Audio Ha            | airpin | ning? | n |
| Enable Layer 3 Test? y                   |         |                        |        |       |   |
|                                          |         | Alternate Route 2      | Timer( | sec): | 6 |
|                                          |         |                        |        |       |   |

Using the command **add signaling-group 10**, add and configure the Signaling Group 10 as follows:

- Group Number: 10, used in this example.
- Group Type: *isdn-pri*, used in this example.
- Associated Signaling?: *y*, used in this example.
- Primary D-Channel: 001V224, used in this example.
- Trunk Group for Channel Selection: 10, used in this example.

Avaya Aura CM: Signaling Group Configuration: CM to PRI GW

| display signaling-g | roup 10           |         |          |                | Page    | 1 of | 5    |
|---------------------|-------------------|---------|----------|----------------|---------|------|------|
|                     | SIGN              | ALING G | GROUP    |                |         |      |      |
|                     |                   |         |          |                |         |      |      |
| Group Number: 10    | Group             | Type: i | isdn-pri |                |         |      |      |
|                     | Associated Signa  | ling? y | 7        | Max number     | of NCA  | TSC: | 0    |
|                     | Primary D-Cha     | nnel: 0 | 001V224  | Max number     | of CA   | TSC: | 0    |
|                     |                   |         |          | Trunk Group f  | or NCA  | TSC: |      |
| Trunk Group         | for Channel Selec | tion: 1 | LO 3     | X-Mobility/Wir | eless T | ype: | NONE |
| TSC Supplemen       | tary Service Prot | ocol: a | 1        | Network Cal    | l Trans | fer? | n    |
|                     |                   |         |          |                |         |      |      |

## **Trunk Groups**

Two trunk groups were configured for this test:

- **Trunk Group 1** utilized a private numbering plan to access the stations registered to the Avaya Session Manager.
- Trunk Group 10 utilized a public numbering plan to send place PSTN calls via a PRI GW.

Use the **add trunk-group n** command to add a new trunk group (where **n** is the trunk group number).

Configure Trunk Group 1:

- Group Number: 1, used in this example.
- Group Name: *SIP Phone*, used in this example.
- Group Type: *sip*, used in this example.
- Service Type: *tie*, used in this example.
- TAC: #001, used in this example.
- Signaling Group: 1, used in this example.
- Number of Members: 10, used in this example.
- Preferred Minimum Session Refresh Interval (sec): 600.
- Numbering Format: *private*.

Avaya Aura CM: Trunk Configuration to Session Manager (1/4)

| display trunk-group 1 |                     | Pa            | ige 1.d  | of 21 |
|-----------------------|---------------------|---------------|----------|-------|
|                       | TRUNK GROUP         |               |          |       |
| Group Number: 1       | Group Type: sip     | CDR F         | eports:  | Y     |
| Group Name: SIP Phone | COR: 1              | TN: 1         | TAC:     | #001  |
| Direction: two-way    | Outgoing Display? n |               |          |       |
| Dial Access? n        | Ni                  | ght Service:  |          |       |
| Queue Length: 0       |                     |               |          |       |
| Service Type: tie     | Auth Code? n        |               |          |       |
|                       | Member              | Assignment Me | thod: au | ito   |
|                       |                     | Signaling G   | roup: 1  |       |
|                       |                     | Number of Men | bers: 10 | )     |

Avaya Aura CM: Trunk Configuration to Session Manager (2/4)

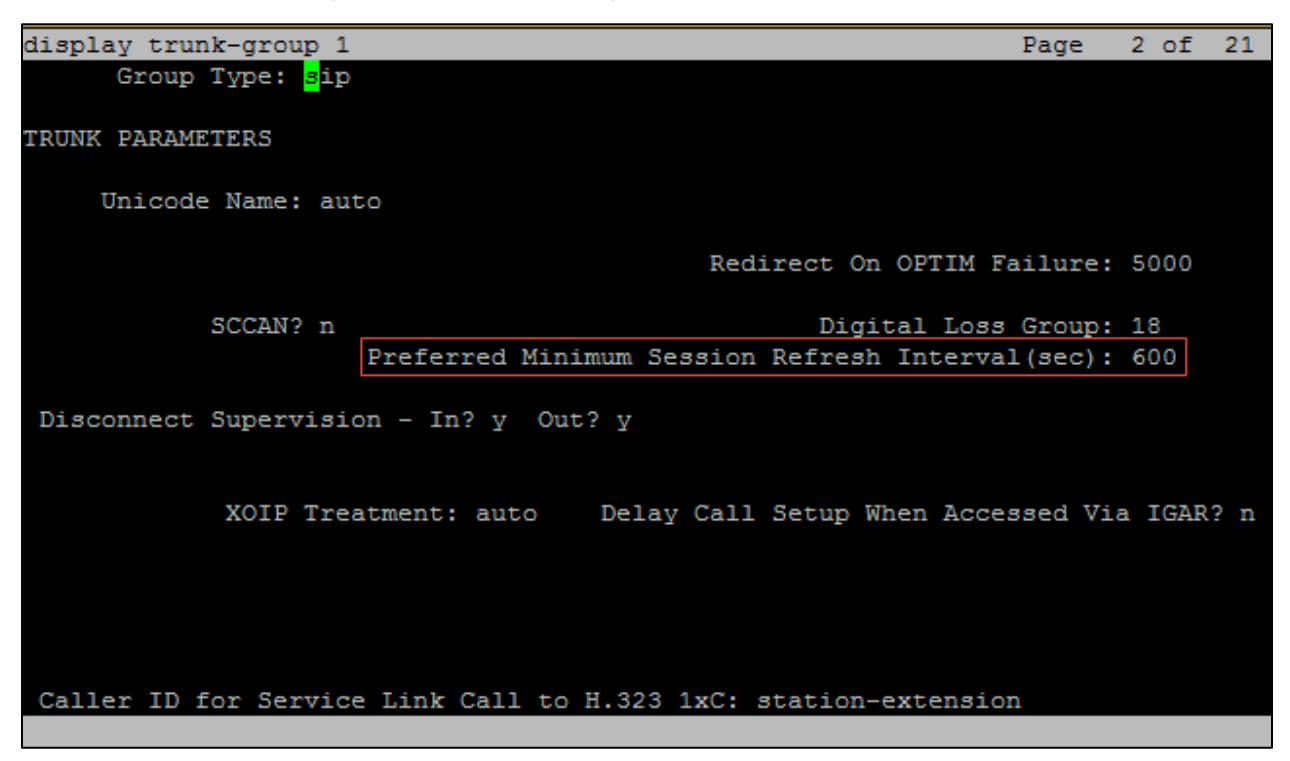

Avaya Aura CM: Trunk Configuration to Session Manager (3/4)

| display trunk-group 1        | Page 3 of 21                     |
|------------------------------|----------------------------------|
| TRUNK FEATURES               |                                  |
| ACA Assignment? n            | Measured: none                   |
|                              | Maintenance Tests? y             |
|                              |                                  |
|                              |                                  |
|                              |                                  |
| Suppress # Outpulsing? n 1   | Numbering Format: private        |
| _                            | UUI Treatment: service-provider  |
|                              |                                  |
|                              | Replace Restricted Numbers? n    |
|                              | Replace Unavailable Numbers? n   |
|                              |                                  |
|                              | Hold/Unhold Notifications? y     |
|                              | Modify Tandem Calling Number: no |
|                              |                                  |
|                              |                                  |
|                              |                                  |
|                              |                                  |
| Show ANSWERED BY on Display? | Y                                |

Avaya Aura CM: Trunk Configuration to Session Manager (4/4)

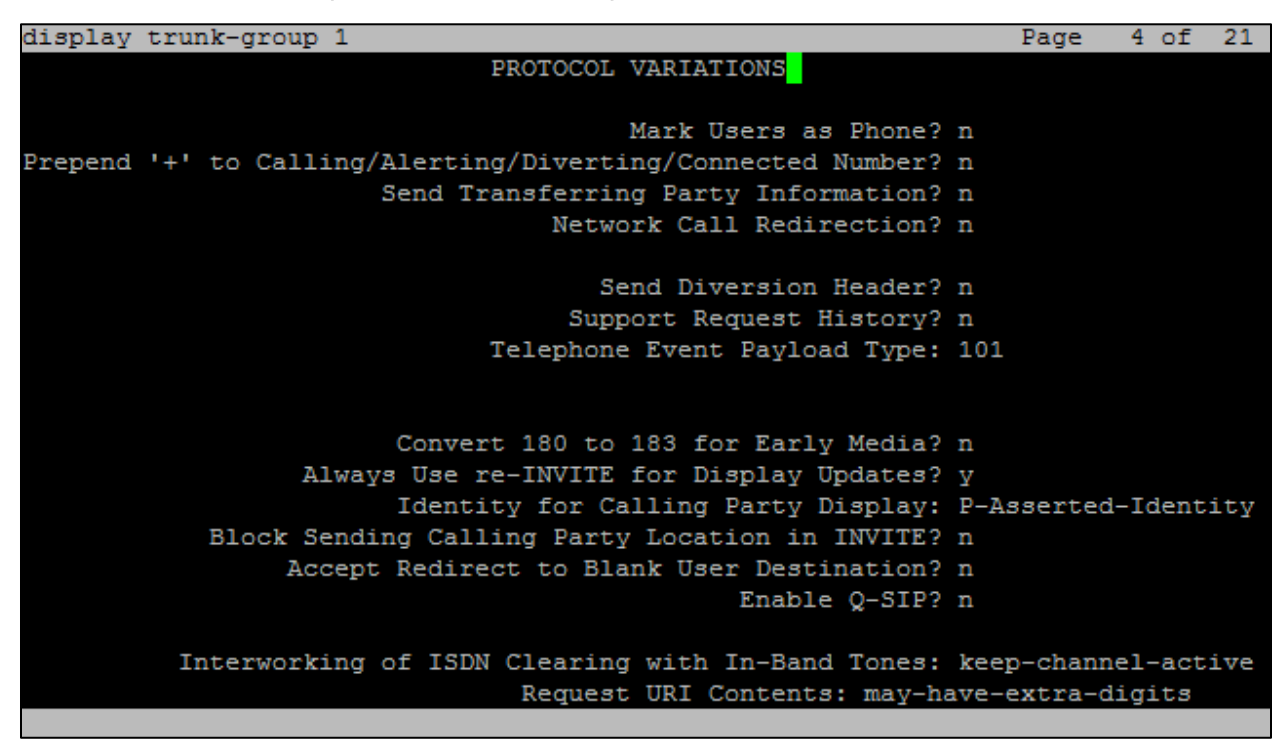

Configure Trunk Group 10:

- Group Number: 10, used in this example.
- Group Name: OUTSIDE CALL, used in this example.
- Group Type: *isdn*, used in this example.
- Carrier Medium: *PRI/BRI*, used in this example.
- TAC: #010, used in this example.
- Numbering Format: *private*.

Avaya Aura CM: Trunk Configuration to PRI GW (1/3)

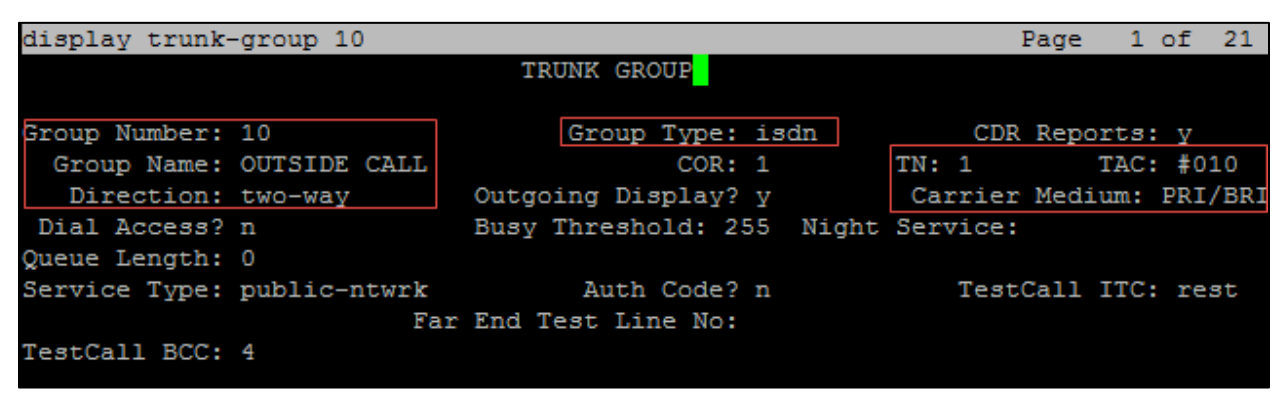

Avaya Aura CM: Trunk Group 10 Configuration for PSTN PRI dialing (2/3)

| display trunk-group 10                 | Page 2 of 21                              |
|----------------------------------------|-------------------------------------------|
| Group Type: <mark>i</mark> sdn         |                                           |
|                                        |                                           |
| TRUNK PARAMETERS                       |                                           |
| Codeset to Send Display: 6             | Codeset to Send National IEs: 6           |
| Max Message Size to Send: 260          | Charge Advice: none                       |
| Supplementary Service Protocol: a      | Digit Handling (in/out): enbloc/enbloc    |
|                                        |                                           |
| IFUNK HUNC: Cyclical                   |                                           |
|                                        | Digital Loss Group: 13                    |
| Incoming Calling Number - Delete: I    | insert: Format:                           |
| Bit Rate: 1200 Sy                      | nchronization: async Duplex: full         |
| Disconnect Supervision - In? y Out? n  | 1                                         |
| Answer Supervision Timeout: 0          |                                           |
| -<br>Administer Timers? n C            | CONNECT Reliable When Call Leaves ISDN? n |
| XOIP Treatment: auto De                | lay Call Setup When Accessed Via IGAR? n  |
|                                        |                                           |
|                                        |                                           |
|                                        |                                           |
|                                        |                                           |
|                                        |                                           |
| Caller ID for Service Link Call to H.3 | 23 1xC: station-extension                 |
|                                        |                                           |

| display trunk-group 10            |                 |               | Page      | 3 of     | 21  |
|-----------------------------------|-----------------|---------------|-----------|----------|-----|
| TRUNK FEATURES                    |                 |               |           |          |     |
| ACA Assignment? n                 | Measured:       | none W:       | ideband S | Support? | n   |
|                                   |                 | Ma            | intenance | e Tests? | Y   |
| Da                                | ta Restriction? | n NCA-TS      | SC Trunk  | Member:  |     |
|                                   | Send Name:      | n Send        | Calling   | Number:  | n   |
| Used for DCS? n                   |                 | Send I        | EMU Visit | tor CPN? | n   |
| Suppress # Outpulsing? n          |                 |               |           |          |     |
| Outgoing Channel ID Encoding: pro | eferred UUI     | IE Treatment  | : servio  | ce-provi | der |
|                                   |                 |               |           |          |     |
|                                   |                 | Replace Rest  | tricted N | Numbers? | n   |
|                                   | ]               | Replace Unava | ailable N | Numbers? | n   |
|                                   |                 | Send Co       | onnected  | Number:  | n   |
| Network Call Redirection: none    |                 | Hold/Unhold   | d Notific | cations? | n   |
| Send UUI IE? y                    |                 |               |           |          |     |
| Send UCID? n                      |                 |               |           |          |     |
| Send Codeset 6/7 LAI IE? y        |                 | Ds1 Echo      | Cancella  | ation? n |     |
|                                   |                 |               |           |          |     |
| Apply Local Ringback? n           | US NI           | Delayed Call: | ing Name  | Update?  | n   |
| Show ANSWERED BY on Display? y    | Invoke ID f     | or USNI Call: | ing Name: | variab   | le  |
| Netw                              | ork (Japan) Nee | ds Connect Be | efore Dis | sconnect | ? n |
|                                   |                 |               |           |          |     |

Avaya Aura CM: Trunk Group 10 Configuration for PSTN PRI dialing (3/3)

## **Inbound Routing**

DID numbers received from PSTN were mapped to extensions using the incoming call handling treatment of the receiving trunk group. Use the **change inc-call-handling-trmt** command to create an entry for each DID number.

For the test, a DID starting with 972852269x was used. The **inc-call-handling-trmt** on the trunk group 10 (used to route the internal calls) was configured to delete the first 9 digits and prefix a 581 to reach the 581x four-digit extensions.

Avaya Aura CM: Inbound Routing

| change inc-call-handling-trmt trunk-group 10 |               |          |         |            |        | Pa       | ge 1  | of | 3 |
|----------------------------------------------|---------------|----------|---------|------------|--------|----------|-------|----|---|
|                                              |               | INCOMING | CALL HA | NDLING TRE | ATMENT |          |       |    |   |
| Service/                                     | Number        | Number   | Del     | Insert     |        | Per Call | Night |    |   |
| Feature                                      | Len           | Digits   |         |            |        | CPN/BN   | Serv  |    |   |
| public-ntwrk                                 | 1 <u>0</u> 97 | 2852269  | 9       | 581        |        |          |       |    |   |
| public-ntwrk                                 |               |          |         |            |        |          |       |    |   |
| public-ntwrk                                 |               |          |         |            |        |          |       |    |   |
| public-ntwrk                                 |               |          |         |            |        |          |       |    |   |

## **Outbound Routing**

Configure the automatic route selection, route pattern, and auto-alternative routing.

#### Automatic Route Selection (ARS)

The **Automatic Route Selection (ARS)** feature is used to route outbound calls via the SIP trunk to the PSTN. In the sample configuration, the single digit **9** is used as the ARS access code. PBX users dial 9 to initiate a call to PSTN. This common configuration is illustrated below with little elaboration. Use the **change dialplan analysis** command to define a dialed string beginning with 9 of length 1 as a feature access code (**fac**).

Avaya Aura CM: Outbound Routing: Configure Dial Plan Analysis Table

| change dialplan analysis |                          | Page 1 of 12       |
|--------------------------|--------------------------|--------------------|
|                          | DIAL PLAN ANALYSIS TABLE |                    |
|                          | Location: all            | Percent Full: 2    |
| Dialed Total Call        | Dialed Total Call        | Dialed Total Call  |
| String Length Type       | String Length Type       | String Length Type |
| 0 1 attd                 |                          |                    |
| 2 4 ext                  |                          |                    |
| 5 4 ext                  |                          |                    |
| 65 <u>4</u> ext          |                          |                    |
| 7 <u>4</u> ext           |                          |                    |
| 8 <u>1</u> fac           |                          |                    |
| 9 <u>1</u> fac           |                          |                    |
| * <u>3 fac</u>           |                          |                    |
| # <u>4</u> dac           |                          |                    |
|                          |                          |                    |

The following feature access codes were configured for this test:

- Auto Route Selection (ARS): 9 was used in this example.
- Call Park Access Code: \*70 was used to initiate a call park.

• Answer Back Access Code: \*72 was used to retrieve a parked call.

Avaya Aura CM: Outbound Routing: Configure Feature Access Codes

| display feature-access-codes                           | Page   | 1 of | 10 |
|--------------------------------------------------------|--------|------|----|
| FEATURE ACCESS CODE (FAC)                              |        |      |    |
| Abbreviated Dialing List1 Access Code:                 |        |      |    |
| Abbreviated Dialing List2 Access Code:                 |        |      |    |
| Abbreviated Dialing List3 Access Code:                 |        |      |    |
| Abbreviated Dial - Prgm Group List Access Code:        |        |      |    |
| Announcement Access Code:                              |        |      |    |
| Answer Back Access Code: *72                           |        |      |    |
|                                                        |        |      |    |
| Auto Alternate Routing (AAR) Access Code: 8            |        |      |    |
| Auto Route Selection (ARS) - Access Code 1: 9 Access C | ode 2: |      |    |
| Automatic Callback Activation: Deactiv                 | ation: |      |    |
| Call Forwarding Activation Busy/DA: All: Deactiv       | ation: |      |    |
| Call Forwarding Enhanced Status: Act: Deactiv          | ation: |      |    |
| Call Park Access Code: *70                             |        |      |    |
| Call Pickup Access Code: *71                           |        |      |    |
| CAS Remote Hold/Answer Hold-Unhold Access Code:        |        |      |    |
| CDR Account Code Access Code:                          |        |      |    |
| Change COP Access Code:                                |        |      |    |
| Change Coverage Access Code:                           |        |      |    |
| Conditional Call Extend Activation: Deactive           | ation  |      |    |
| Contact Closure Open Code: Close                       | Code:  |      |    |
| contact crosure open code: crose                       | code:  |      |    |
|                                                        |        |      |    |

#### F1=Cancel F2=Refresh F3=Submit F4=Clr Fld F5=Help F6=Update F7=Nxt Pg F8=Prv Pg

Use the **change ars analysis** command to configure the routing of dialed digits following the first digit 9.

For the example, the following entries were added using the above command and configuring:

- 1: to accommodate all 18xx numbers or national numbers prefixed by a 1
- 214, 214242, and 972: to accommodate the lab and generic PSTN numbers used during the example.

#### Avaya Aura CM: Outbound Routing: Auto Route Selection (1/2)

| dis                      | play ars analysis 1 |                 |     |         |      |      | Page 1 of 2 |  |  |  |
|--------------------------|---------------------|-----------------|-----|---------|------|------|-------------|--|--|--|
| ARS DIGIT ANALYSIS TABLE |                     |                 |     |         |      |      |             |  |  |  |
|                          |                     | Percent Full: 2 |     |         |      |      |             |  |  |  |
|                          |                     |                 |     |         |      |      |             |  |  |  |
|                          | Dialed              | Tot             | al  | Route   | Call | Node | ANI         |  |  |  |
|                          | String              | Min             | Max | Pattern | Type | Num  | Reqd        |  |  |  |
|                          | 1                   | 11              | 11  | 10      | pubu |      | n           |  |  |  |
|                          | 1.0.0               | ~               | ~   | 0       |      |      |             |  |  |  |

| display ars analysis 2 |                          |     |           |      |      |      | Page | 1    | of  | 2 |
|------------------------|--------------------------|-----|-----------|------|------|------|------|------|-----|---|
|                        | ARS DIGIT ANALYSIS TABLE |     |           |      |      |      |      |      |     |   |
|                        |                          |     | Location: | all  |      | Perc | cent | Full | : 2 |   |
| Dialed                 | Tot                      | al  | Route     | Call | Node | ANI  |      |      |     |   |
| String                 | Min                      | Max | Pattern   | Type | Num  | Reqd |      |      |     |   |
| 2                      | 7                        | 7   | deny      | hnpa |      | n    |      |      |     |   |
| 214                    | 10                       | 10  | 10        | natl |      | n    |      |      |     |   |
| 214242                 | 10                       | 10  | 10        | natl |      | n    |      |      |     |   |
| 411                    | 3                        | 3   | 3         | svcl |      | n    |      |      |     |   |
| 911                    | 3                        | 3   | 3         | emer |      | n    |      |      |     |   |
| 972                    | 10                       | 10  | 10        | pubu |      | n    |      |      |     |   |
|                        |                          |     |           |      |      | n    |      |      |     |   |
|                        |                          |     |           |      |      |      |      |      |     |   |

#### Avaya Aura CM: Outbound Routing: Auto Route Selection (2/2)

#### Route Pattern

The route pattern defines which trunk group will be used for the call and performs any necessary digit manipulation. Use the **change route pattern n** command, where **n** is the route pattern number to configure the parameters for the PSTN trunk route pattern.

Route pattern: 10 is used in this example for PSTN calls.

Grp No: 1 is used in this example.

Avaya Aura CM: Route Pattern Configuration

| dis | play | rout  | te-pa | atte | rn 1( | D      |        |       |      |       |       |       |      | ]    | Page | 1 o   | f 3   |
|-----|------|-------|-------|------|-------|--------|--------|-------|------|-------|-------|-------|------|------|------|-------|-------|
|     |      |       |       |      | Pat   | tern l | Number | r: 10 |      | Pat   | tern  | Name  | PR   | I    |      |       |       |
|     | SCCI | AN? 1 | n     | Secu | ure 3 | SIP? 1 | n      | Used  | for  | SIP   | stat  | tions | ;? n |      |      |       |       |
|     |      |       |       |      |       |        |        |       |      |       |       |       |      |      |      |       |       |
|     | Grp  | FRL   | NPA   | Pfx  | Hop   | Toll   | No.    | Insei | rted |       |       |       |      |      |      | DCS   | / IXC |
|     | No   |       |       | Mrk  | Lmt   | List   | Del    | Digit | 3    |       |       |       |      |      |      | QSI   | G     |
|     |      |       |       |      |       |        | Dgts   |       |      |       |       |       |      |      |      | Int   | W     |
| 1:  | 10   | 0     |       |      |       |        |        |       |      |       |       |       |      |      |      | n     | user  |
| 2:  |      |       |       |      |       |        |        |       |      |       |       |       |      |      |      | n     | user  |
| 3:  |      |       |       |      |       |        |        |       |      |       |       |       |      |      |      | n     | user  |
| 4:  |      |       |       |      |       |        |        |       |      |       |       |       |      |      |      | n     | user  |
| 5:  |      |       |       |      |       |        |        |       |      |       |       |       |      |      |      | n     | user  |
| 6:  |      |       |       |      |       |        |        |       |      |       |       |       |      |      |      | n     | user  |
|     |      |       |       |      |       |        |        |       |      |       |       |       |      |      |      |       |       |
|     | BC   | C VA  | LUE   | TSC  | CA-   | rsc    | ITC    | BCIE  | Ser  | vice, | /Feat | ture  | PARM | Sub  | Numb | ering | LAR   |
|     | 0 1  | 2 M   | 4 W   |      | Requ  | uest   |        |       |      |       |       |       |      | Dgts | Form | at    |       |
| 1:  | УΥ   | УΥ    | y n   | n    |       |        | rest   | t     |      |       |       |       |      |      |      |       | none  |
| 2:  | УΥ   | УΥ    | y n   | n    |       |        | rest   | t     |      |       |       |       |      |      |      |       | none  |
| 3:  | УΥ   | УΥ    | y n   | n    |       |        | rest   | t     |      |       |       |       |      |      |      |       | none  |
| 4:  | ΥΥ   | ΥΥ    | y n   | n    |       |        | rest   | t     |      |       |       |       |      |      |      |       | none  |
| 5:  | У У  | У У   | y n   | n    |       |        | rest   | t     |      |       |       |       |      |      |      |       | none  |
| 6:  | ΥΥ   | ΥΥ    | y n   | n    |       |        | rest   | t     |      |       |       |       |      |      |      |       | none  |

#### Auto Alternative Routing

Use the **change aar analysis n** command where  $\mathbf{n}$  is the first digit of the extension numbers used for SIP stations in the system.

The following entries were configured for this example:

- Dialed number: 5, used for Avaya SIP phones and Crestron Mercury SIP devices.
- Dialed number: 214, used for PSTN numbers.

Avaya Aura CM: Modify AAR Digit Analysis Table

| disp | lay  | aar | analysis | 1 |     |       |           |          |      |      | Page   | 1 of   | 2 |
|------|------|-----|----------|---|-----|-------|-----------|----------|------|------|--------|--------|---|
|      |      |     |          |   | A   | AR DI | GIT ANALY | SIS TABI | ΞE   |      |        |        |   |
|      |      |     |          |   |     |       | Location: | all      |      | Per  | cent F | ull: 2 |   |
|      |      | Di  | ialed    |   | Tot | al    | Route     | Call     | Node | ANI  |        |        |   |
|      |      | St  | tring    |   | Min | Max   | Pattern   | Type     | Num  | Reqd |        |        |   |
|      | 2    |     |          |   | 4   | 4     | 4         | aar      |      | n    |        |        |   |
|      | 214  |     |          |   | 10  | 10    | 4         | aar      |      | n    |        |        |   |
|      | 4    |     |          |   | 7   | 7     | 254       | aar      |      | n    |        |        |   |
|      | 5    |     |          |   | 4   | 4     | 1         | unku     |      | n    |        |        |   |
|      | 5000 | )   |          |   | 4   | 4     | 2         | unku     |      | n    |        |        |   |

## **Hunt Group**

One hunt group was configured for this example:

Hunt Group Extension: 5002, used in this example for Group Hunt feature.

Use the *add hunt-group n* to add a new hunt group where **n** is the available hunt group number.

Avaya Aura CM: Hunt Group Configuration (2/3)

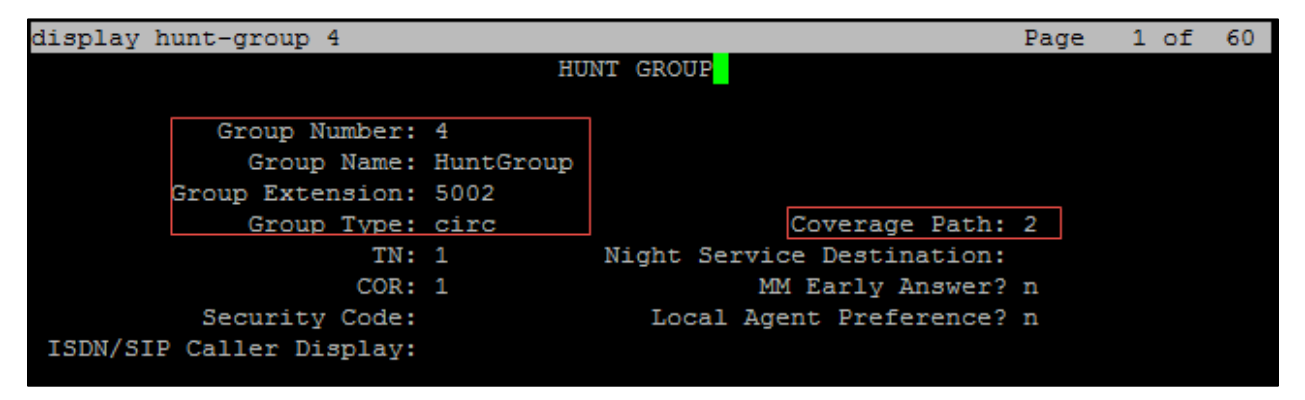

Configure the Hunt Group:

- Group Number: 4 is used in this example.
- Group Name: *HuntGroup* is used in this example.
- Group Extension; 5002 is used in this example.
- **Group Type:** *circ* is used in this example to enable sequential ringing on the hunt group members.

• Coverage Path: 2 is used in this example, which includes hunt group members that will be alerted sequentially.

Use the *add coverage path n* command (where **n** is the available coverage path number) to add the coverage path, which includes members of the hunt group.

*Coverage Path Number 2* was configured in the example. This is invoked by Hunt group 4.

The following coverage points were configured:

- **Point1**: 5818 is used in this example.
- **Point2**: *5817* is used in this example.
- **Point3**: 5816 is used in this example.

#### Avaya Aura CM: Hunt Group Coverage Path Configuration

| display coverage path 2 |                   |               |                    |  |  |  |  |  |  |
|-------------------------|-------------------|---------------|--------------------|--|--|--|--|--|--|
|                         | COVERAGE PATH     |               |                    |  |  |  |  |  |  |
|                         |                   |               |                    |  |  |  |  |  |  |
| Coverag                 | e Path Number: 2  |               |                    |  |  |  |  |  |  |
| Cvg Enabled for VDN R   | loute-To Party? n | Hunt          | after Coverage? n  |  |  |  |  |  |  |
| Nex                     | t Path Number:    | Linka         | ge                 |  |  |  |  |  |  |
|                         |                   |               |                    |  |  |  |  |  |  |
| COVERAGE CRITERIA       |                   |               |                    |  |  |  |  |  |  |
| Station/Group Status    | Inside Call       | Outside Cal   | 1                  |  |  |  |  |  |  |
| Active?                 | n                 | n             |                    |  |  |  |  |  |  |
| Busy?                   | У                 | У             |                    |  |  |  |  |  |  |
| Don't Answer?           | У                 | У             | Number of Rings: 2 |  |  |  |  |  |  |
| All?                    | n                 | n             |                    |  |  |  |  |  |  |
| DND/SAC/Goto Cover?     | У                 | У             |                    |  |  |  |  |  |  |
| Holiday Coverage?       | n                 | n             |                    |  |  |  |  |  |  |
|                         |                   |               |                    |  |  |  |  |  |  |
|                         |                   |               |                    |  |  |  |  |  |  |
| COVERAGE POINTS         |                   |               |                    |  |  |  |  |  |  |
| Terminate to Coverage   | Pts. with Bridge  | d Appearances | ? n                |  |  |  |  |  |  |
| Point1: 5818 R          | ng: 2 Point2: 5   | 817           | Rng: 3             |  |  |  |  |  |  |
| Point3: 5816 R          | ng: Point4:       |               |                    |  |  |  |  |  |  |
| Point5:                 | Point6:           |               |                    |  |  |  |  |  |  |
|                         |                   |               |                    |  |  |  |  |  |  |

## **Configuring a User for Each Device/Phone**

A user was configured for each phone or Crestron device used in the example. To configure a user for each device/phone, follow this process:

- 1. Navigate to Home > User Management > Manage Users.
- 2. Click Add New. The User Profile configuration window appears.

Avaya Aura CM: Phone Configuration (1/4)

| AVAYA                                |                                                           | Last Logged on a |  |  |  |  |  |  |
|--------------------------------------|-----------------------------------------------------------|------------------|--|--|--|--|--|--|
| Aura <sup>®</sup> System Manager 7.0 |                                                           | Go               |  |  |  |  |  |  |
| Home User Management * Ro            | uting ×                                                   |                  |  |  |  |  |  |  |
| ▼ User Management                    | / Users / User Management / Manage Users                  |                  |  |  |  |  |  |  |
| Manage Users                         |                                                           |                  |  |  |  |  |  |  |
| Public Contacts                      | Public Contacts User Profile View: 2102@lab.tekvizion.com |                  |  |  |  |  |  |  |
| Shared Addresses                     |                                                           |                  |  |  |  |  |  |  |
| System Presence                      | dentity Communication Profile Membership Contacts         |                  |  |  |  |  |  |  |
| ACLS                                 | Ilser Provisioning Pule                                   |                  |  |  |  |  |  |  |
| Communication<br>Profile Password    |                                                           |                  |  |  |  |  |  |  |
| Policy                               |                                                           |                  |  |  |  |  |  |  |
|                                      | Identity 🔹                                                |                  |  |  |  |  |  |  |
|                                      | Last Name: Test2                                          |                  |  |  |  |  |  |  |
|                                      | Last Name (Latin Translation): Test2                      |                  |  |  |  |  |  |  |
|                                      | First Name: user2                                         |                  |  |  |  |  |  |  |
|                                      | First Name (Latin Translation): user2                     |                  |  |  |  |  |  |  |
|                                      | Middle Name:                                              |                  |  |  |  |  |  |  |
|                                      | Description :                                             |                  |  |  |  |  |  |  |
|                                      | Lindata Time : September 15, 2016 0:17                    |                  |  |  |  |  |  |  |
|                                      | Login Name: 2102@lab teluvision.com                       |                  |  |  |  |  |  |  |
|                                      |                                                           |                  |  |  |  |  |  |  |
|                                      |                                                           |                  |  |  |  |  |  |  |
|                                      |                                                           |                  |  |  |  |  |  |  |
|                                      | Endroint Display Name: Test2, user2                       |                  |  |  |  |  |  |  |
|                                      | Title:                                                    |                  |  |  |  |  |  |  |
|                                      | Language Preference: Englich (United States)              |                  |  |  |  |  |  |  |
|                                      |                                                           |                  |  |  |  |  |  |  |
|                                      |                                                           |                  |  |  |  |  |  |  |
|                                      |                                                           |                  |  |  |  |  |  |  |
|                                      | Company: admin                                            |                  |  |  |  |  |  |  |
| ▲                                    | company, admin                                            | ►                |  |  |  |  |  |  |

- 3. Configure Last Name and First Name: Test.2, used in this example.
- 4. Configure Login Name: 2102@lab.tekvizion.com, is used in this example.
- 5. Select Communication Profile tab.

#### Avaya Aura CM: Phone Configuration (2/4)

| Aura® System Manager 7.0                                                                                                    |                                                                              |  |  |  |  |  |  |  |
|----------------------------------------------------------------------------------------------------|------------------------------------------------------------------------------|--|--|--|--|--|--|--|
| Home User Management *                                                                                                    |                                                                              |  |  |  |  |  |  |  |
| Vser Management Home / Users / User Management / Manage Users                                                                                                    |                                                                              |  |  |  |  |  |  |  |
| Manage Users       User Profile Edit: 2102@lab.tekvizion.com         Shared Addresses       Shared Addresses                                                                     |                                                                              |  |  |  |  |  |  |  |
| System Presence         Identity * Communication Profile         Membership         Contacts           ACLs         Communication Profile         Communication         Contacts |                                                                              |  |  |  |  |  |  |  |
| Profile Password     Communication Profile Password: ••••••••••••••••••••••••••••••••••••                                                                                        | Communication Profile Password: •••••••••••••••••••••••••••••••• <u>Edit</u> |  |  |  |  |  |  |  |

- 6. Configure **Communication Profile Password:** enter the desired password for the SIP user to use for registration.
- 7. Confirm Password.
- 8. Scroll down to Communication Address subsection, and click **New** to add a new address.

Avaya Aura CM: Phone Configuration (3/4)

| AVAYA                                             |                                                         |                |                   | Last Logged on at October 13, 201 | l6 1:59 PM |  |  |  |
|---------------------------------------------------|---------------------------------------------------------|----------------|-------------------|-----------------------------------|------------|--|--|--|
| Aura <sup>®</sup> System Manager 7.0              |                                                         |                |                   |                                   | danni      |  |  |  |
| Home User Management × Routing ×                  |                                                         |                |                   |                                   |            |  |  |  |
| Vuser Management  Manage Users Vuser Manage Users |                                                         |                |                   |                                   |            |  |  |  |
| Manage Users                                      |                                                         |                |                   |                                   |            |  |  |  |
| Shared Addresses                                  |                                                         | 11.0011        |                   | Luit                              | Done       |  |  |  |
| System Presence Identity Com                      | munication Profile Membership                           | Contacts       |                   |                                   |            |  |  |  |
| Communication                                     | tion Profile 👻                                          |                |                   |                                   |            |  |  |  |
| Profile Password Name                             |                                                         |                |                   |                                   |            |  |  |  |
| Policy   Primary                                  |                                                         |                |                   |                                   |            |  |  |  |
| Select : None                                     |                                                         |                |                   |                                   |            |  |  |  |
|                                                   | * Name: Prima                                           | агу            |                   |                                   |            |  |  |  |
|                                                   | Default : 🗹                                             |                |                   |                                   |            |  |  |  |
|                                                   | Communication Address 💌                                 |                |                   |                                   |            |  |  |  |
|                                                   | Туре                                                    | Handle         | Domain            |                                   |            |  |  |  |
|                                                   | Avaya SIP                                               | 2102           | lab.tekvizion.com |                                   |            |  |  |  |
|                                                   |                                                         |                |                   |                                   |            |  |  |  |
|                                                   | Session Manager Profile 💌                               |                |                   |                                   |            |  |  |  |
|                                                   | SIP Registration                                        |                |                   |                                   |            |  |  |  |
|                                                   | Primary Session Manag                                   | Jer Lab126-SM7 |                   |                                   |            |  |  |  |
|                                                   | Secondary Session Manag                                 | jer            |                   | -                                 |            |  |  |  |
|                                                   | Survivability Serv                                      | /er            |                   |                                   |            |  |  |  |
|                                                   | Max. Simultaneous Devices 1 v                           |                |                   |                                   |            |  |  |  |
|                                                   | Block New Registration W<br>Maximum Registrations Activ | hen<br>e?      |                   | _                                 |            |  |  |  |
|                                                   | Application Sequences                                   |                |                   |                                   |            |  |  |  |
|                                                   | Ungination Sequen                                       | Lab126-CM7     | •                 |                                   |            |  |  |  |
|                                                   | Termination Sequen                                      | Lab126-CM7     | •                 |                                   |            |  |  |  |
|                                                   | Call Routing Settings                                   |                |                   |                                   |            |  |  |  |

9. Configure Communication Manager Type: Avaya SIP.

- 10. Enter **SIP Registration:** Primary Session Manager. *Lab126-CM7*, used in this example.
- 11. Check the CM Endpoint Profile check box.

Avaya Aura CM: Phone Configuration (4/4)

|   | Call Routing Settings                             |               |
|---|---------------------------------------------------|---------------|
|   | Home Location Lab                                 | o126-Plano 🔻  |
|   | Conference Factory Set (Nor                       | ne) T         |
| I | Call History Settings                             |               |
| I | Enable Centralized Call History?                  |               |
|   |                                                   |               |
|   | 🗆 Avaya Breeze Profile 🕑                          |               |
|   | CM Endpoint Profile 🖲                             |               |
|   | System Lab                                        | o126-CM7 ▼    |
| I | Profile Type End                                  | dpoint 🔻      |
|   | Extension 2102                                    | View Endpoint |
|   | Set Type 9600                                     | JOSIP         |
| I | Security Code                                     |               |
|   | Port SOO                                          | 0003          |
| I | Voice Mail Number                                 |               |
|   |                                                   |               |
|   |                                                   |               |
|   | Calculate Note Pattern                            |               |
|   | Enhanced Cally Info dienlay for 1 line phones     |               |
|   | Delete Endroint on Unascign of Endroint from      |               |
|   | User or on Delete User                            |               |
|   | Override Endpoint Name and Localized Name         |               |
|   | Allow H.323 and SIP Endpoint Dual<br>Benistration |               |
|   |                                                   |               |
|   |                                                   |               |
|   | Presence Profile •                                |               |
|   |                                                   |               |
|   |                                                   | Edit Done     |
|   |                                                   |               |
|   |                                                   |               |
| I |                                                   |               |

- 12. Configure System: Lab126-CM7, used in this example.
- 13. Configure **Profile Type**: *Endpoint*, used in this example.
- 14. Configure Extension: 2102, used in this example.
- 15. Click Done.

## **Avaya Aura Session Manger Configuration**

- 1. Access the Avaya Aura System Manager Web login screen via Error! Hyperlink reference not valid. Address/FQDN>. IP address *10.89.17.3* is used in this example.
- 2. Log in with the User Id admin and associated password, and then click Log On.

#### Avaya Aura SM: Login Screen

| <b>( 10.89.17.3</b> /network-login/                                                                                                    |                                                                                            |
|----------------------------------------------------------------------------------------------------|--------------------------------------------------------------------------------------------|
| AVAVA<br>Aura <sup>®</sup> System Manager 7.0                                                                                                    |                                                                                            |
| Recommended access to System Manager is via<br>FQDN.<br>Go to central login for Single Sign-On<br>If IP address access is your only option, then note<br>that authentication will fail in the following cases:<br>• First time login with "admin" account<br>• Expired/Reset passwords<br>Use the "Change Password" hyperlink on this page to<br>change the password manually, and then login. | User ID: admin<br>Password: •••••••<br>Log On Cancel<br>Change Password                    |
| Also note that single sign-on between servers in the<br>same security domain is not supported when<br>accessing via IP address                                                                                                    | Supported Browsers: Internet Explorer 9.x, 10.x or 11.x or Firefox 36.0,<br>37.0 and 38.0. |

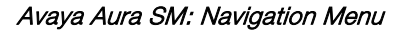

| stem Manager 7.0                                                                                           |                                                                                                    | Go 🕨                                                                                                    |
|----------------------------------------------------------------------------------------------------|----------------------------------------------------------------------------------------------------|----------------------------------------------------------------------------------------------------|
| 🖢 Users                                                                                                    | Rements                                                                                                    | Services                                                                                                    |
| Administrators<br>Directory Synchronization<br>Groups & Roles<br>User Management<br>User Provisioning Rule | Communication Manager<br>Communication Server 1000<br>Conferencing<br>Engagement Development<br>Platform<br>IP Office<br>Media Server<br>Meeting Exchange<br>Messaging<br>Presence<br>Routing<br>Session Manager<br>Work Assignment | Backup and Restore         Bulk Import and Export         Configurations         Events         Geographic Redundancy         Inventory         Licenses         Replication         Reports         Scheduler         Security         Shutdown         Solution Deployment Manage         Templates |

## Domain

Create an SIP domain for each domain of which Session Manager will need to be aware of in order to route calls.

To configure a domain, perform the following procedure.

- 1. Navigate to Home > Routing > Domains.
- 2. Click New.
- 3. Enter the following information:
  - **Name:** Enter the domain name: *lab.tekvizion.com* was used in this example.
  - Type: Select sip from the pull-down menu.
  - Notes: Add a brief description (optional).
- 4. Click Commit to save.

Avaya Aura SM: Domain Configuration

| AVAVA<br>Aura <sup>®</sup> System Manager 7.0 |                                     |       |                | Last Logged on at April 18, 2016 3: |
|-----------------------------------------------|-------------------------------------|-------|----------------|-------------------------------------|
| Home Routing ×                                |                                     |       |                | Go admin                            |
| ▼ Routing ◀                                   | Home / Elements / Routing / Domains |       |                |                                     |
| Domains                                       | Domain Management                   |       |                | Help ?                              |
| Locations                                     | Domain Management                   |       |                | Conter                              |
| Adaptations                                   |                                     |       |                |                                     |
| SIP Entities                                  |                                     |       |                |                                     |
| Entity Links                                  | 1 Item 🛛 💝                          |       |                | Filter: Enable                      |
| Time Ranges                                   | Name                                | Туре  | Notes          |                                     |
| Routing Policies                              | * lab.tekvizion.com                 | sip 🗸 | Avaya Aura 7.0 |                                     |
| Dial Patterns                                 |                                     |       |                |                                     |
| Regular Expressions                           |                                     |       |                |                                     |
| Defaults                                      |                                     |       |                | Commit Cancel                       |

#### Location

Locations can be used to identify logical and/or physical locations where SIP Entities reside for the purposes of bandwidth management and call admission control.

To add a location, perform the following procedure.

- 1. Navigate to Routing > Locations.
- 2. Click the **New** button.
- 3. In the General section, enter the following values:
  - **Name:** Enter a descriptive name for the location: *Plano* was used in this example.
  - **Notes:** Add a brief description (optional).
- 4. Retain all other default configurations..
- 5. Click Commit to save.

- 6. Under Location Pattern, click Add to add IP Address Patterns for different networks that are part of the topology:
  - o **10.64.0.0/16**: tekVizion
  - o **10.89.17.x**: AA7.0
- 7. Retain all other default configurations.
- 8. Click **Commit** to save.

#### Avaya Aura SM: Location Configuration

| AVAYA                                |                                 |                                                                                                    |             | Last Logged on at April 18, 2016 3:52 |
|--------------------------------------|---------------------------------|----------------------------------------------------------------------------------------------------|-------------|---------------------------------------|
| Aura <sup>®</sup> System Manager 7.0 |                                 |                                                                                                    |             | PM                                    |
| Home Routing ×                       |                                 |                                                                                                    |             | Go admin                              |
| ▼ Routing                            | Home / Elements / Routing / Loc | ations                                                                                                    |             | 0                                     |
| Domains                              |                                 |                                                                                                    |             | Help ?                                |
| Locations                            | Location Details                |                                                                                                    |             | Commit Cancel                         |
| Adaptations                          | General                         |                                                                                                    |             |                                       |
| SIP Entities                         | General                         | Namer Diana                                                                                                    |             |                                       |
| Entity Links                         |                                 | Name: Plano                                                                                                    |             |                                       |
| Time Ranges                          | L                               | Notes: Avaya Aura 7.0                                                                                                    |             |                                       |
| Routing Policies                     |                                 |                                                                                                    |             |                                       |
| Dial Patterns                        | Dial Plan Transparency in       | Survivable Mode                                                                                                    |             |                                       |
| Regular Expressions                  | E                               | nabled:                                                                                                    |             |                                       |
| Defaults                             | Listed Directory N              | lumber:                                                                                                    |             |                                       |
|                                      | Accoriated CM SI                | ) Entitu:                                                                                                    |             |                                       |
|                                      | ASSOCIATED CM STR               | · Entity:                                                                                                    |             |                                       |
| processing states                    | ر المعين المحمد السمور ه        | and a set of the set of the set o | a grand the | and grand to and a                    |
|                                      | * Latency Lature Multime        | dia Alan                                                                                                    |             |                                       |
|                                      |                                 | Trigger:                                                                                                    |             |                                       |
|                                      |                                 |                                                                                                    |             |                                       |
|                                      | Location Pattern                |                                                                                                    |             |                                       |
|                                      | Add Remove                      |                                                                                                    |             |                                       |
|                                      | 4 Items 🛛 💝                     |                                                                                                    |             | Filter: Enable                        |
|                                      | IP Address Pattern              |                                                                                                    | Notes       |                                       |
|                                      | * 10.64.0.0/16                  |                                                                                                    | Tekvizion   |                                       |
|                                      | * 10.70.4.x                     |                                                                                                    | AA6.3       |                                       |
|                                      | * 10.89.17.x                    |                                                                                                    | AA7.0       |                                       |
|                                      | Select : All, None              |                                                                                                    |             |                                       |
|                                      |                                 |                                                                                                    |             |                                       |
|                                      |                                 |                                                                                                    |             | Commit Cancel                         |

## **SIP Entity and Entity links**

A SIP entity must be added for each network element that is part of the topology and that will participate in the example. This includes the Session Manager, the Communication Manager, and the PSTN gateway.

#### Avaya Aura SM: SIP Entity

| AVAVA                                |                                 |                         | Last            | Logged on at March 17, 2017 3:37 PM |  |
|--------------------------------------|---------------------------------|-------------------------|-----------------|-------------------------------------|--|
| Aura <sup>®</sup> System Manager 7.0 |                                 |                         | Go              | o 🖌 Log off<br>admin                |  |
| Home Routing ×                       |                                 |                         |                 |                                     |  |
| Routing                              | Home / Elements / Routing / SIF | P Entities              |                 | 0                                   |  |
| Domains                              | STD Entition                    |                         |                 | Help ?                              |  |
| Locations                            | SIP Endues                      |                         |                 |                                     |  |
| Adaptations                          | New Edit Delete Du              | uplicate More Actions - |                 |                                     |  |
| SIP Entities                         |                                 |                         |                 |                                     |  |
| Entity Links                         | 8 Items 🛛 💝                     |                         |                 | Filter: Enable                      |  |
| Time Ranges                          | Name                            | FQDN or IP Address      | Туре            | Notes                               |  |
| Routing Policies                     |                                 |                         |                 |                                     |  |
| Dial Patterns                        |                                 |                         |                 | Avava Aura 7.0 Session              |  |
| Regular Expressions                  | <u>AA SM7.0</u>                 | 10.89.17.7              | Session Manager | manager                             |  |
| Defaults                             |                                 |                         |                 |                                     |  |
|                                      |                                 |                         |                 |                                     |  |
|                                      |                                 |                         |                 |                                     |  |
|                                      | Lab117_CM7                      | 10.89.17.4              | СМ              |                                     |  |
|                                      | Select : All, None              |                         |                 |                                     |  |

#### Add a SIP Entity for Session Manager

To add an SIP entity, perform the following procedure:

- 1. Navigate to **Routing** > **SIP Entities**.
- 2. Click on the **New** button.

#### Avaya Aura CM Configuration: SIP Entity (1/2)

| AVAYA<br>Aura <sup>®</sup> System Manager 7.0 |                                                    |                                |                                                                                                    | AM                                                                                                    |
|-----------------------------------------------|----------------------------------------------------|--------------------------------|----------------------------------------------------------------------------------------------------|----------------------------------------------------------------------------------------------------|
| Home Routing X                                |                                                    |                                | G0                                                                                                    | udeum                                                                                                    |
| * Routing                                     | Home / Elements / Routing / SIP Entities           | i.                             |                                                                                                    | 0                                                                                                    |
| Domains                                       |                                                    |                                |                                                                                                    | Help ?                                                                                                    |
| Locations                                     | SIP Entity Details                                 |                                | Commit Cancel                                                                                                    |                                                                                                    |
| Adaptations                                   | General                                            |                                |                                                                                                    |                                                                                                    |
| SIP Entities                                  | * Name:                                            | AA SM7.0                       |                                                                                                    |                                                                                                    |
| Entity Links                                  | * FQDN or IP Address:                              | 10.89.17.7                     |                                                                                                    |                                                                                                    |
| Time Ranges                                   | Type:                                              | Session Manager                | v.                                                                                                    |                                                                                                    |
| Routing Policies                              | Notes:                                             | Avaya Aura 7.0 Session manage  | er                                                                                                    |                                                                                                    |
| Dial Patterns                                 |                                                    |                                | internal and in the second second sec |                                                                                                    |
| Regular Expressions                           | Location:                                          | Plano 👻                        |                                                                                                    |                                                                                                    |
| Defaults                                      | Outbound Proxy:                                    | ×                              |                                                                                                    |                                                                                                    |
|                                               | Time Zone:                                         | America/Chicago                | v                                                                                                    |                                                                                                    |
|                                               | Credential name:                                   |                                |                                                                                                    |                                                                                                    |
|                                               | SIP Link Monitoring<br>SIP Link Monitoring:        | Use Session Manager Configurat | ion v                                                                                                    |                                                                                                    |
|                                               | TCP Failover port: 5060<br>TLS Failover port: 5061 |                                |                                                                                                    |                                                                                                    |
|                                               | Add Kemove                                         |                                |                                                                                                    | and the second second se |
|                                               | 3 Items 🤕                                          | 1                              | Filte                                                                                                    | r: Enable                                                                                                    |
|                                               | Listen Ports A Protocol De                         | fault Domain Notes             |                                                                                                    | 1                                                                                                    |
|                                               |                                                    | ab.tekvizion.com               |                                                                                                    |                                                                                                    |
|                                               | 5061 TLS V I                                       | ab.tekvizion.com v             |                                                                                                    |                                                                                                    |
|                                               | Select : All, None                                 |                                | The second second second second second second second second second second second second second second second se                                                                                                    |                                                                                                    |
|                                               | SIP Responses to an OPTIONS                        | Request                        |                                                                                                    |                                                                                                    |

- 3. In the General section, enter the following values:
  - Name: Enter a descriptive name. *AA SM7.0* was used for the Avaya SM in this example.
  - FQDN or IP Address: Enter the FQDN or IP address of the SIP Entity interface that is used for SIP signaling: *10.89.17.7* was used in this example.
  - Type: Enter Session Manager.
  - Location: Select one of the locations defined previously: *Plano* was used in this example.
  - **Time Zone:** Select the time zone for the location entered above: *American/Chicago* was used in this example.

- To define the ports used by Session Manager, scroll down to the **Port** section.
- In the **Port** section, click **Add** and enter the following values. Use default values for all remaining fields:
  - **Port:** Enter the port number on which the CM will listen for SIP requests: *5060* was used in this example.
  - **Protocol:** Transport protocol to be used to send SIP requests: *TCP* was used in this example.
  - Add another entry with **Port 5061** and **Protocol TLS** with the **Default domain** as **lab.tekvizion.com** configured earlier.

The SIP entity link for this entity is added after the CM entity has been configured.

To configure the SIP entity link for the SM, perform the following procedure.

1. Under Entity Links, Click Add.

Avaya Aura CM: SIP Entity-CM Configuration (2/2)

| Enti  | ty Links               |              |          |        |              |   |        |              |       |                  |
|-------|------------------------|--------------|----------|--------|--------------|---|--------|--------------|-------|------------------|
| Add   | Remove                 |              |          |        |              |   |        |              |       |                  |
| 7 Ite | ems                    |              |          |        |              |   |        |              |       | Filter: Enable   |
|       | Name 🔺                 | SIP Entity 1 | Protocol | Port   | SIP Entity 2 | F | Port   | Connection P | olicy | Deny New Service |
|       | •                      |              |          |        |              |   |        |              | ¥     |                  |
|       | •                      |              |          |        |              |   |        | -            | ×     |                  |
|       | * AA SM7.0_Lab117_CM7_ | AA SM7.0 ¥   | TLS 🗸    | * 5061 | Lab117_CM7   | Y | * 5061 | trusted      | ¥     |                  |
|       | •                      |              |          |        |              |   |        |              | ~     |                  |
|       | •                      |              |          |        |              |   |        | -            | ~     |                  |
| Sele  | t : All, None          |              |          |        |              |   |        |              | 14 4  | Page 1 of 2 🕨 🕅  |

- Set SIP Entity 1: Select AA SM7.0, which is configured in the previous step from the drop-down menu.
- Set SIP Entity 2: Retain the default value: Lab117\_CM7
- Set **Protocol**: *tls* is used in this example.
- Set Ports: set both ports to 5061.
- Set Connection Policy: trusted.
- 2. Retain all other default configurations..
- 3. Click Commit.

#### Add SIP Entity and Link for Communication Manager

Avaya Aura SM: SIP Entity and Entity Link CM Configuration

| AVAYA                                |                         |                 |              | Last Log      | ged on at February 17, 2017 1:38<br>PM      |
|--------------------------------------|-------------------------|-----------------|--------------|---------------|---------------------------------------------|
| Aura <sup>®</sup> System Manager 7.0 |                         |                 |              | Go            | ≁Log off admin                              |
| Home Routing *                       |                         |                 |              |               |                                             |
| Routing     Home / Elements / R      | touting / SIP Entities  |                 |              |               | 0                                           |
| Domains                              |                         |                 |              |               | Help ?                                      |
| Locations SIP Entity D               | etails                  |                 |              | Commit Cancel |                                             |
| Adaptations General                  |                         |                 |              |               |                                             |
| SIP Entities                         | * Name:                 | Lab117_CM7      |              |               |                                             |
| Entity Links                         | * FQDN or IP Address:   | 10.89.17.4      |              |               |                                             |
| Time Ranges                          | Type:                   | СМ              | ~            |               |                                             |
| Routing Policies                     | Notes:                  |                 |              |               |                                             |
| Dial Patterns                        |                         |                 |              |               |                                             |
| Regular Expressions                  | Adaptation:             | CM-ES ¥         |              |               |                                             |
| Defaults                             | Location:               | Plano 🗸         |              |               |                                             |
| Entity Links                         | These Zones             | America Obicago |              |               |                                             |
| Override Port &                      | Transport with DNS SRV: |                 |              |               |                                             |
| Add Remove                           |                         |                 |              |               |                                             |
|                                      |                         |                 |              |               | Filter Fachle                               |
| 1 Item 🤯                             |                         |                 |              |               | Filter: Enable                              |
| □ Name                               | SIP Entity 1            | Protocol Port   | SIP Entity 2 | Port          | Connection<br>Policy Deny<br>New<br>Service |
| AA SM7.0_L                           | ab117_CM7_ AA SM7.0 🗸   | TLS 🗸 * 5061    | Lab117_CM7   | ✓ * 5061      | trusted V                                   |
| Select : All, None                   |                         |                 |              |               |                                             |

To add a SIP entity for the Avaya CM, follow this procedure:

- 1. Enter the following information.
  - Name: Lab116-CM7 is used this example for an SIP entity of Avaya CM.
  - IP address: 10.89.17.4 is used in this example.
  - **Type:** *CM* is used in this example.
  - Notes: Add a description.
  - Adaptation: *CM-ES* is used in this example.
  - Location: Select one of the locations defined previously: *Plano* is used in this example.
  - Time Zone: Select the time zone for the location above.
- 2. Under Entity Links, Click Add.
  - Set **SIP Entity 1**: Select *AA SM7.0* which is configured in previous step from the drop-down menu.
  - Set **SIP Entity 2**: Retain the default value: *AA CM7*.
  - Set Protocol: TLS.
  - Set Ports: set both ports to 5061.
  - Set Connection Policy: trusted.
- 3. Retain all other default configurations..

4. Click Commit.

## **Routing Policy**

Routing Policies describe the conditions under which calls are routed to the SIP entities. Three routing policies were added for this example: one for Communication Manager, one for voicemail, and one for the PSTN GW.

To add a routing policy for Avaya CM, perform the following procedure.

- 1. Navigate to Routing > Routing Policies.
- 2. Click on the **New** button.

#### Avaya Aura SM: Routing Policy Configuration

| AVAYA                                |                                 |                       |                        | Last Logged on at March 16, 2017 9:39 |
|--------------------------------------|---------------------------------|-----------------------|------------------------|---------------------------------------|
| Aura <sup>®</sup> System Manager 7.0 |                                 |                       |                        | Go                                    |
| Home Communication Mar               | nager × Routing ×               |                       |                        | • admin                               |
| Routing                              | Home / Elements / Routing / Rou | ting Policies         |                        | 0                                     |
| Domains                              |                                 |                       |                        | Help ?                                |
| Locations                            | Routing Policy Detai            | ls                    | C                      | Cancel                                |
| Adaptations                          | General                         |                       |                        |                                       |
| SIP Entities                         | Ucherai                         | * Nomer to Labit7 CM7 | 7                      |                                       |
| Entity Links                         |                                 | Name. to_tabil/_cm/   |                        |                                       |
| Time Ranges                          |                                 | Disabled:             |                        |                                       |
| Routing Policies                     |                                 | * Retries: 0          |                        |                                       |
| Dial Patterns                        |                                 | Notes:                |                        |                                       |
| Regular Expressions                  | SIP Entity as Destination       |                       |                        |                                       |
| Defaults                             | Select                          |                       |                        |                                       |
|                                      | Name                            | FODN or IP Address    |                        | Type Notes                            |
|                                      | Lab117_CM7                      | 10.89.17.4            |                        | CM                                    |
|                                      |                                 |                       |                        |                                       |
|                                      | Time of Day                     |                       |                        |                                       |
|                                      | Add Remove View Gaps            | /Overlaps             |                        |                                       |
|                                      | 1 Item 💝                        |                       |                        | Filter: Enable                        |
|                                      | Ranking A Name Mor              | Tue Wed Thu Fri       | Sat Sun Start Time     | End Time Notes                        |
|                                      | 0 24/7                          | V V V                 | V 00:00                | 23:59 Time Range 24/7                 |
|                                      | Select : All, None              |                       |                        |                                       |
|                                      | Dial Patterns                   |                       |                        |                                       |
|                                      | Add Remove                      |                       |                        |                                       |
|                                      | Add                             |                       |                        | Citerry Countries                     |
|                                      | 1 Item 🦿                        |                       |                        | Filter: Enable                        |
|                                      | Pattern A Min M                 | ax Emergency Call     | SIP Domain Orig        | jinating Location Notes               |
|                                      | 9725980xxx 10 1                 | .0                    | lab.tekvizion.com Plan | no                                    |
|                                      | Select : All, None              |                       |                        |                                       |
|                                      | Regular Expressions             |                       |                        |                                       |
|                                      | Add Remove                      |                       |                        |                                       |
|                                      | 0 Items 👌                       |                       |                        | Filter: Enable                        |
|                                      | Pattern                         | Rank Order            | Deny                   | Notes                                 |
|                                      |                                 |                       |                        |                                       |

- 3. In the **General** section, enter the following values.
  - **Name:** *to\_Lab117\_CM7* is used in this example.
  - SIP Entity as Destination: Select the Avaya CM: *Lab117-CM7* is used in this example.
  - Retain all other default configurations.
- 4. Add the following Dial patterns that can be routed using this policy:
  - Pattern: 9725980xxx> 10 digit Avaya and Crestron endpoints DID starting with 9725980.

## **Security Configuration and Management**

For this example, the Avaya Aura System Manager served as the Certificate Authority.

The system manager trusted root certificates must be installed on the Crestron Mercury device that communicates with Session Manager over TLS.

## **Exporting the System Manager CA**

Follow this procedure to export the system manager CA:

1. Navigate to Services > Security > Certificate > Authority > CA Structure & CRLs.

Avaya Aura SM: Export System Manager CA

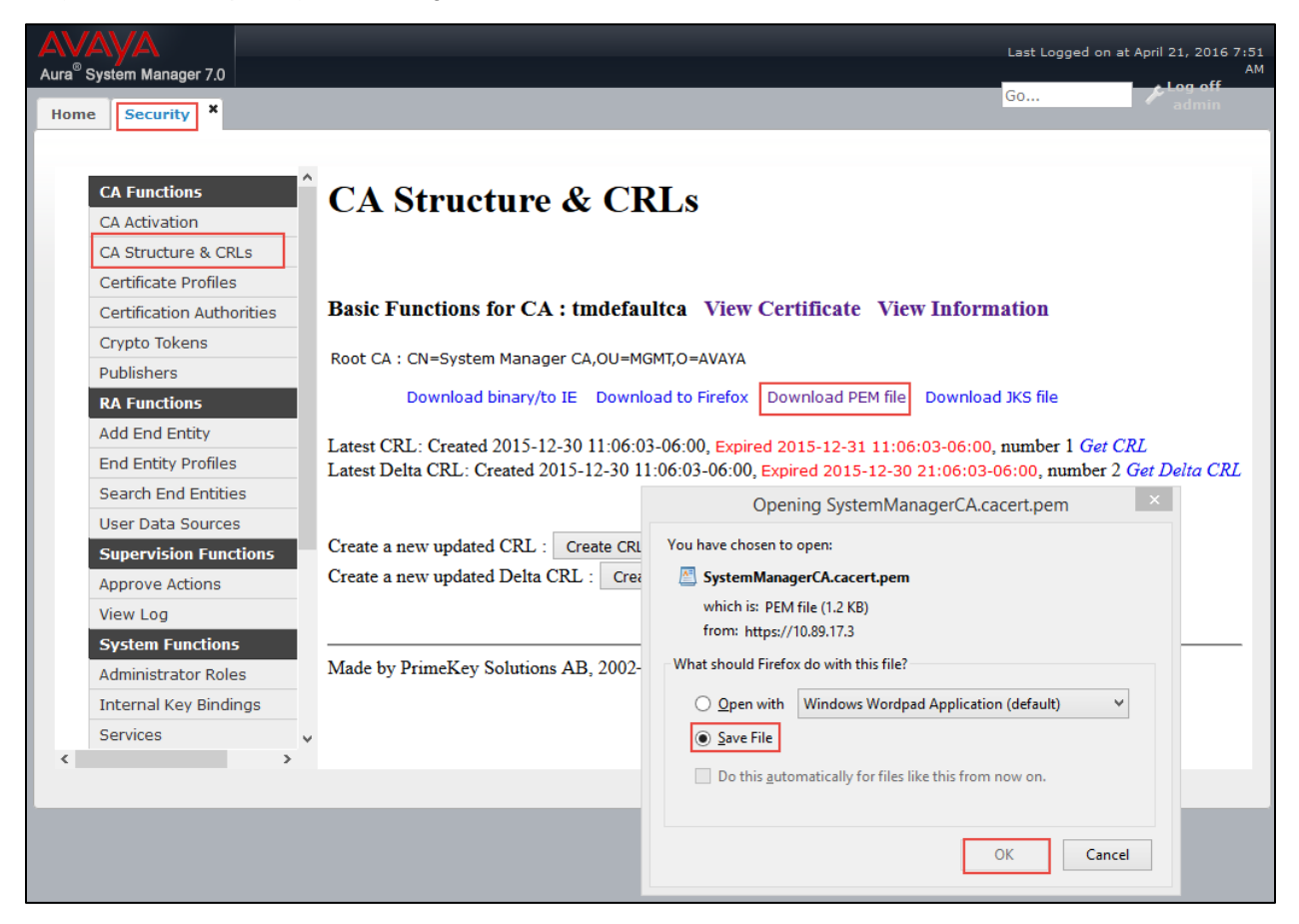

- 2. Click Download PEM file.
- 3. Select Save File.
- 4. Click OK.

## **Replace Session Manager Identity Certificate**

To replace a session manager identity certificate, follow this procedure:

1. Navigate to Services > Inventory > Manage Element.

#### Configuring the Identity Certificate

| AVAVA                                   |                      | Last Log                        | ged on at April 21, 2016 7:51 |  |  |  |  |
|-----------------------------------------|----------------------|---------------------------------|-------------------------------|--|--|--|--|
| Aura® System Manager 7.0                |                      |                                 |                               |  |  |  |  |
| Home Security X Inventory X             |                      |                                 |                               |  |  |  |  |
| Inventory Home / Services / Invento     | ry / Manage Elements |                                 | 0                             |  |  |  |  |
| Manage Elements                         |                      |                                 | Help ?                        |  |  |  |  |
| Create Profiles and Manage Elements Dis | scovery              |                                 |                               |  |  |  |  |
| Discover SRS/SCS                        |                      |                                 |                               |  |  |  |  |
| Element Type Access Manage Elem         | ients                |                                 |                               |  |  |  |  |
| Subnet Configuration                    |                      |                                 |                               |  |  |  |  |
| ▶ Manage                                |                      |                                 |                               |  |  |  |  |
| Serviceability Agents Elements          |                      |                                 |                               |  |  |  |  |
| Synchronization                         |                      | Status More Actions             |                               |  |  |  |  |
|                                         |                      | Configure Trusted Certificates  | 1                             |  |  |  |  |
| 14 Items 🍣 Show                         | All 🗸                | Configure Identity Certificates | Filter: Enable                |  |  |  |  |
| Name                                    | Node                 | Manage Configure I              | dentity Certificates          |  |  |  |  |
| AA_CM7                                  | 10.89.17.4           | Import                          |                               |  |  |  |  |
|                                         |                      | View Notification Status        |                               |  |  |  |  |
|                                         | 10.89.17.10          | Platform                        |                               |  |  |  |  |
| AA_PS7                                  | 10.89.17.254         | Presence Services               |                               |  |  |  |  |
| AA SM7.0                                | 10.89.17.6           | Session Manager                 |                               |  |  |  |  |
| СММ7                                    | 10.89.17.25          | Messaging                       |                               |  |  |  |  |
| Corporate Direc                         | tory 10.89.17.3      | UCMApp                          |                               |  |  |  |  |
| IPSec                                   | 10.89.17.3           | UCMApp                          |                               |  |  |  |  |
| (primary)                               | 10.89.17.3           | UCMApp                          |                               |  |  |  |  |
| Numbering Grou                          | ps 10.89.17.3        | UCMApp                          |                               |  |  |  |  |
| Patches                                 | 10.89.17.3           | UCMApp                          |                               |  |  |  |  |
| Secure FTP Toke                         | n 10.89.17.3         | UCMApp                          |                               |  |  |  |  |
| SNMP Profiles                           | 10.89.17.3           | UCMApp                          |                               |  |  |  |  |
| Software Deploy                         | ment 10.89.17.3      | UCMApp                          |                               |  |  |  |  |
| System Manage                           | 10.89.17.3           | System Manager                  |                               |  |  |  |  |
| Select : All, None                      |                      |                                 |                               |  |  |  |  |

- 2. Select the proper session manager: AA SM7.0 is selected for this setup.
- 3. Click More Actions.
- 4. Select Configure Identity Certificate.

#### Initiating a Replace of Identity Certificate

| AVAVA                                |                             |                     |                                 |         | Last Logged on at April 21, 2016 7:51 |  |  |
|--------------------------------------|-----------------------------|---------------------|---------------------------------|---------|---------------------------------------|--|--|
| Aura <sup>®</sup> System Manager 7.0 |                             |                     |                                 |         | AM                                    |  |  |
| Home Security × Inventory ×          | Home Security X Inventory X |                     |                                 |         |                                       |  |  |
| Tinventory Home /                    | Services / Invent           | ory / Manage Eleme  | nts                             |         | 0                                     |  |  |
| Manage Elements                      |                             |                     |                                 |         | Help ?                                |  |  |
| Create Profiles and                  | age Elements D              | iscovery            |                                 |         |                                       |  |  |
| Discover SRS/SCS                     |                             |                     |                                 |         | Help ?                                |  |  |
| Element Type Access                  | entity Cert                 | ificates            |                                 |         | Dana                                  |  |  |
| Subnet Configuration                 |                             |                     |                                 |         | Done                                  |  |  |
| ▶ Manage                             |                             |                     |                                 |         |                                       |  |  |
| Serviceability Agents                |                             |                     |                                 |         |                                       |  |  |
| Synchronization Id                   | entity Certifica            | ites                |                                 |         |                                       |  |  |
| R                                    | eplace Export               | Renew               |                                 |         |                                       |  |  |
|                                      |                             |                     |                                 |         |                                       |  |  |
| 5 1                                  | items 🍣                     |                     |                                 |         | Filter: Enable                        |  |  |
|                                      | Service Name                | Common Name         | Valid To                        | Expired | Service Description                   |  |  |
|                                      | Security<br>Module SIP      | securitymodule_sip  | Sat Mar 31 14:47:21<br>CDT 2018 | No      | Security Module SIP<br>Service        |  |  |
|                                      |                             |                     |                                 |         | Internal TLS                          |  |  |
| C                                    | WebSphere                   | websphere           | Wed Jan 03 10:22:31<br>CST 2018 | No      | between Security                      |  |  |
|                                      |                             |                     |                                 |         | WebSphere                             |  |  |
| C                                    | SPIRIT                      | spiritalias         | Wed Jan 03 10:22:28<br>CST 2018 | No      | SPIRIT Service                        |  |  |
| C                                    | Security<br>Module HTTPS    | securitymodule_http | Sat Mar 31 14:48:09<br>CDT 2018 | No      | Security Module<br>HTTPS Service      |  |  |
| C                                    | Management                  | mgmt                | Wed Jan 03 10:22:27<br>CST 2018 | No      | Management<br>Service                 |  |  |
| Se                                   | lect : None                 |                     |                                 |         |                                       |  |  |
|                                      |                             |                     |                                 |         |                                       |  |  |

- 5. Select Security Module SIP.
- 6. Click Replace.

#### Replace identity Certificate

| AVAYA                                                 |                                                           | Last Logged on at April 21, 2016 7:51    |
|-------------------------------------------------------|-----------------------------------------------------------|------------------------------------------|
| Aura <sup>®</sup> System Manager 7.0                  |                                                           | AM<br>G0                                 |
| Home Security X Inventory X                           |                                                           | e admin                                  |
| Tinventory Home / Ser                                 | vices / Inventory / Manage Elements                       | 0                                        |
| Manage Elements                                       |                                                           | Help f                                   |
| Create Profiles and Manage                            | Elements Discovery                                        |                                          |
| Element Type Access Repl                              | ace Identity Certificate                                  | Commit Cancel                            |
| Serviceability Agents Serviceability Agents Details   | cate                                                      |                                          |
| Si<br>De                                              | ubject C=US, O=Avaya, CN=10.89.17.7                       |                                          |
|                                                       | Valid<br>From Thu Mar 31 14:47:21 CDT 2016                | Valid<br>To Sat Mar 31 14:47:21 CDT 2018 |
| Key                                                   | Size 2048                                                 |                                          |
| נ<br>۱                                                | Issuer O=AVAYA, OU=MGMT, CN=System Manager CA             |                                          |
| Certi<br>Finger                                       | ficate 019a2b04a34d7d1cb6a6cc638f339912e01a02b5           |                                          |
| Si<br>Alter<br>N                                      | abject<br>aative dNSName=lab.tekvizion.com<br>lame        |                                          |
| © Rep                                                 | lace this Certificate with Internal CA Signed Certificate |                                          |
| Com<br>Con<br>(C<br>Algorit<br>Key S<br>Su<br>Algorit | ort third party certificate                               |                                          |
| Aitern<br>Ni                                          | ative DNS   ab.tekvizion.com Addres                       | 55: UR                                   |

- 7. Select Replace this Certificate with Internal CA signed Certificate.
- 8. Set Common Name: The SIP IP address 10.89.17.7 is used in this setup.
- 9. Set Key Algorithm: RSA is selected from the drop-down menu.
- 10. Set Key Size: 2048 is selected for the setup.
- 11. Click Commit.
- 12. Repeat for Security Module HTTPS.

## **Upload Root Certificate to Avaya CM**

To upload a root certificate to Avaya CM, follow this procedure:

- 1. On the Communication Manager Administration web UI, navigate to **Security** > **Install Root Certificate**.
- 2. Click Install.

Avaya CM: Install Root Certificate

| AVAYA                                                                                                    | Avaya Aura <sup>®</sup> Communication Manager (CM)<br>System Management Interface (SMI)                                                                                                    |
|----------------------------------------------------------------------------------------------------|----------------------------------------------------------------------------------------------------|
| Help Log Off                                                                                                    | Administration                                                                                                    |
| Administration / Server (Maintenance                                                                                                    | ) This Server: Lab117-CM7                                                                                                    |
| Administration / Server (Maintenance<br>Ping<br>Traceroute<br>Netstat<br>Server<br>Status Summary<br>Process Status<br>Shutdown Server<br>Server Date/Time<br>Software Version<br>Server Configuration<br>Server Role<br>Network Configuration<br>Static Routes<br>Display Configuration<br>Time Zone Configuration<br>Time Zone Configuration<br>NTP Configuration<br>Server Role | This Server: Lab117-CM7<br>Install Root Certificate<br>The Install Root Certificate SMI page allows for installation of the security certificate that contains Avaya's digital signature which is<br>used to prevent unauthorized users from intercepting and viewing passwords or other sensitive information.<br>Install Help |
| Server Upgrades<br>Manage Updates<br>Data Backup/Restore<br>Backup History<br>Schedule Backup<br>Backup Logs<br>View/Restore Data<br>Restore History<br>Security                                                                                                    |                                                                                                    |
| Administrator Accounts<br>Login Account Policy<br>Change Password<br>Login Reports<br>Server Access<br>Syslog Server<br>Authentication File<br>Load Authentication File<br>Firewall<br>Install Root Certificate<br>Trusted Certificates                                                                                                    |                                                                                                    |

3. Click **OK** on the screen that follows (not shown).

Once the certificate is installed, verify that it is listed under the Trusted Certificates (navigate to: **Security** > **Trusted Certificates**). The root certificate installed above should be listed under the trusted certificates (as *SMGRCA.crt*).

#### Avaya CM: Trusted Certificates

| AVAYA                                                                                                    |                                                                                                    |                                                                                                    | Avaya Aura <sup>®</sup> Commu<br>System Ma                                                                           | nication Manag                                                                              | je <b>r (CM)</b><br>ace (SMI)       |
|----------------------------------------------------------------------------------------------------|----------------------------------------------------------------------------------------------------|----------------------------------------------------------------------------------------------------|----------------------------------------------------------------------------------------------------|---------------------------------------------------------------------------------------------|-------------------------------------|
| Help Log Off                                                                                                    | Administration                                                                                                    |                                                                                                    |                                                                                                    |                                                                                             |                                     |
| Administration / Server (Maintenance)                                                                                                    |                                                                                                    |                                                                                                    |                                                                                                    | This Server: L                                                                              | ab117-CM7                           |
| Ping<br>Traceroute<br>Netstat<br>Server<br>Status Summary<br>Process Status<br>Shutdown Server<br>Server Date/Time<br>Software Version<br>Server Configuration<br>Server Role<br>Network Configuration                                                                                                    | Trusted Certificates<br>This page provides managemen<br>Trusted Repositories<br>A = Authentication, Authorizatio<br>C = Communication Manager<br>W = Web Server<br>R = Remote Logging | nt of the trusted security certificate                                                                                               | :s present on this server.<br>.DAP)                                                                                  |                                                                                             |                                     |
| Display Configuration<br>Time Zone Configuration<br>NTP Configuration<br>Server Upgrades<br>Manage Updates<br>Data Backup/Restore<br>Backup Now<br>Backup History<br>Schedule Backup<br>Backup Logs<br>View/Restore Data<br>Restore History<br>Security<br>Administrator Accounts<br>Login Account Policy<br>Change Password<br>Login Reports<br>Server Access<br>Syslog Server<br>Authentication File<br>Load Authentication File<br>Firewall | Select File SMGRCA.crt apr-ca.crt motorola_sseca_root.crt sip_product_root.crt Display Add Remov                                                                                      | Issued To<br>System Manager CA<br>Avaya Product Root CA<br>SCCAN Server Root CA<br>SIP Product Certificate Authority<br>ve Copy Help | Issued By<br>System Manager CA<br>Avaya Product Root CA<br>SCCAN Server Root CA<br>SIP Product Certificate Authority | Expiration Date<br>Sat Dec 27 2025<br>Sun Aug 14 2033<br>Sun Dec 04 2033<br>Tue Aug 17 2027 | Trusted By<br>C W R<br>C C<br>C W R |

## **Avaya 46xx File settings**

The 46xx file settings that were configured for the example are shown below.

- SIP\_CONTROLLER\_LIST: 10.89.17.7:5061;transport=tls was configured for secure SIP example.ing.
- **ENFORCE\_SIPS\_URI**: *0-No*. This disabled the system from requiring sip messages to be in the sips format.
- **TRUSTCERTS**: Specific trust certificates that need to be downloaded to the Avaya phones for them to function in a secure mode. This includes a certificate from the rootCA, in addition to the default certificates that exist on the phone.
- **ENABLE\_G729**: *1-Enable G729A* was used in this example for G729 support on Crestron Mercury.
- **MEDIAENCRYPTION**: *1*, i.e., Enabled.

#### Avaya Aura: 46xx File Settings

| Activate            | Parameter                              | Value                                                       |  |
|---------------------|----------------------------------------|-------------------------------------------------------------|--|
| •                   | SIPDOMAIN                              | lab.tekvizion.com                                           |  |
| -                   | SIP_CONTROLLER_LIST                    | 10.89.17.7:5061;transport=tls,                              |  |
| •                   | SIPPROXYSRVR                           | 10.89.17.7                                                  |  |
| ✓                   | MWISRVR                                | 10.89.17.25                                                 |  |
| •                   | SNTPSRVR                               | 10.10.10.5                                                  |  |
| ✓                   | TIMEZONE                               | American/Chicago                                            |  |
| •                   | ENABLE_PRESENCE                        | 1 - Display and signal presence information. 🗸              |  |
| •                   | PRESENCE_SERVER                        | 10.89.17.15                                                 |  |
| •                   | ENABLE_AUTOMATIC_ON_THE_PHONE_PRESENCE | I - Send on/off hook updates. 🗸                             |  |
| ✓                   | MUTE_ON_REMOTE_OFF_HOOK                | 0                                                           |  |
| <ul><li>✓</li></ul> | ENFORCE_SIPS_URI                       | 0 - No 🗸                                                    |  |
| •                   | 100REL_SUPPORT                         | 1                                                           |  |
| •                   | DISPLAY_NAME_NUMBER                    | 1 - Show caller name and number 🗸                           |  |
| •                   | TRUSTCERTS                             | Lab117_rootca.txt,av_prca_pem_2033.txt,av_sipca_pem_2027.tx |  |
|                     | TLSSRVRID                              | 0 - No certificate match is necessary. 🗸                    |  |
| •                   | ENABLE_G711A                           | 0 - Disable G711A 🗸                                         |  |
| •                   | ENABLE_G711U                           | 1 - Enable G711U 🗸                                          |  |
| ✓                   | ENABLE_G729                            | 1 - Enable G729A V                                          |  |
| •                   | SEND_DTMF_TYPE                         | 2 - Use RFC 2833 out-of-band DTMF ↓                         |  |
| •                   | DTMF_PAYLOAD_TYPE                      | 96                                                          |  |

This page is intentionally left blank.

Crestron Electronics, Inc. 15 Volvo Drive Rockleigh, NJ 07647 Tel: 888.CRESTRON Fax: 201.767.7576 www.crestron.com

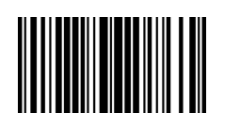

Configuration Guide – DOC. 7990A (2048829) 05.17 Specifications subject to change without notice.